## **УТВЕРЖДЕН**

11595640.62003-01 96 01-ЛУ

# ПРОГРАММНОЕ ОБЕСПЕЧЕНИЕ FilmToolz: Препродакшн

Руководство пользователя 11595640.62003-01 96 01

Листов 36

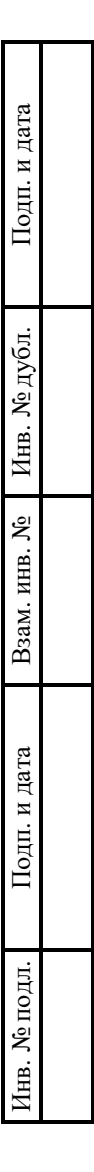

2024

## АННОТАЦИЯ

Настоящий документ является руководством пользователя (далее – Руководство) для программного обеспечения FilmToolz: Препродакши.

Руководство содержит общие сведения о программном обеспечении, его характеристиках, а также порядке выполнения различных операций при эксплуатации программного обеспечения.

Руководство разработано с учетом положений ГОСТ 19.505–79 «Единая система программной документации. Руководство оператора. Требования к содержанию и оформлению».

# СОДЕРЖАНИЕ

| 1. Общие сведения                                                    | 4  |
|----------------------------------------------------------------------|----|
| 1.1. Наименование                                                    | 4  |
| 1.2. Назначение                                                      | 4  |
| 1.2.1. Функциональное назначение                                     | 4  |
| 1.2.2. Эксплуатационное назначение                                   | 4  |
| 1.3. Функции ПО                                                      | 4  |
| 2. Описание характеристик ПО                                         | 5  |
| 2.1. Общее программное обеспечение, необходимое для работы ПО        | 5  |
| 2.2. Состав ПО                                                       | 5  |
| 2.3. Технические средства, необходимые для работы пользователей с ПО | 5  |
| 2.4. Уровень квалификации пользователя                               | 6  |
| 3. Установка и подготовка к работе                                   | 7  |
| 4. Работа с FilmToolz: Препродакшн                                   | 8  |
| 4.1. Типовые операции                                                | 8  |
| 4.1.1. Регистрация в FilmToolz: Препродакшн                          | 8  |
| 4.1.2. Вход и выход                                                  | 12 |
| 4.1.3. Создание проекта                                              | 13 |
| 4.1.4. Настройка ролевой модели для пользователей в рамках проекта   | 15 |
| 4.1.5. Подбор актеров из раздела «Кастинг-база»                      | 17 |
| 4.1.6. Добавление карточек (анкет) актеров в кастинг-базу            | 20 |
| 4.1.7. Составление кастинг-листа                                     | 23 |
| 4.1.8. Добавление и оценка видео проведенных кастинг-проб            | 28 |
| 4.1.9. Составление ансамбля актеров                                  | 30 |
| 4.1.10. Выбор локации                                                | 32 |
| 4.2. Решение проблем                                                 | 34 |
| 4.2.1. Техническая поддержка                                         | 34 |
| 4.2.2. Типовые проблемы                                              | 34 |
| Перечень сокращений                                                  | 35 |

## 1. ОБЩИЕ СВЕДЕНИЯ

## 1.1. Наименование

Полное наименование программы: FilmToolz: Препродакшн.

В рамках настоящего документа употребляется также обозначение «ПО».

Обозначение: 11595640.62003-01.

FilmToolz: Препродакшн – российское программное обеспечение. Организацияразработчик – Общество с ограниченной ответственностью «ТРЕНД-СОФТ» (ООО «ТРЕНД-СОФТ»).

Сайт организации-разработчика: https://www.filmtoolz.ru/.

Организация-правообладатель: Общество с ограниченной ответственностью «ТРЕНД-СОФТ» (ООО «ТРЕНД-СОФТ»).

## 1.2. Назначение

### 1.2.1. Функциональное назначение

Программное обеспечение FilmToolz: Препродакшн предназначено для автоматизации проведения подготовки к киносъемкам.

### 1.2.2. Эксплуатационное назначение

Программное обеспечение FilmToolz: Препродакшн реализовано в виде веб-приложения и распространяется по модели SaaS.

## 1.3. Функции ПО

Основными функциями ПО являются:

- создание проекта;
- настройка ролевой модели для пользователей в рамках проекта;
- подбор актеров из кастинг-базы;
- добавление анкет актеров в кастинг-базу;
- составление кастинг-листов;
- добавление и оценка видео проведенных кастинг-проб;
- составление ансамблей актеров;
- выбор локаций для съемок.

## 2. ОПИСАНИЕ ХАРАКТЕРИСТИК ПО

## 2.1. Общее программное обеспечение, необходимое для работы ПО

Перечень общего программного обеспечения (ОПО), которое должно быть установлено для серверной части ПО:

- ОС Ubuntu (версия 20.04 и выше);
- СУБД PostgreSQL (версия 16 и выше);
- веб-сервер nginx (версия 1.14.2 и выше);
- система контейнеризации LXC (версия 4.0.6 и выше).

Для функционирования клиентской части веб-приложения на пользовательской ПЭВМ должна быть установлена актуальная версия любого веб-браузера.

## 2.2. Состав ПО

ПО реализовано в виде веб-приложения, распространяемого по модели SaaS.

ПО состоит из следующих компонентов:

- серверная часть («Back-end»);
- клиентская часть («Front-end»).

Серверная часть обеспечивает выполнение следующих основных функций:

- ведение внутренней базы данных;
- управление настройками ПО;
- журналирование работы ПО;
- предоставление программного интерфейса взаимодействия (API) для клиентской части.

Клиентская часть функционирует в рамках веб-браузера на ПЭВМ пользователя. Клиентская часть ПО реализует функции взаимодействия с пользователем с использованием графического пользовательского интерфейса.

Пользовательский интерфейс ПО реализован на основе веб-технологий и обеспечивает возможность работы пользователя с ПО с использованием веб-браузера актуальной версии.

## 2.3. Технические средства, необходимые для работы пользователей с ПО

Клиентская часть ПО выполняется в рамках веб-браузера на стационарной или переносной ПЭВМ.

ПЭВМ должна иметь характеристики не хуже:

- центральный процессор: Dual Core Intel Pentium D, 2.6 ГГц (или эквивалент);
- объем оперативной памяти: 2 ГБ;
- свободное место на жестком диске: 10 ГБ;
- сетевая плата: Ethernet от 10 Мбит/с (или адаптер Wi-Fi).

Приведенные выше требования к техническим средствам являются минимально допустимыми. Применение более производительных технических средств улучшает эксплуатационные свойства ПО.

## 2.4. Уровень квалификации пользователя

Эксплуатация выполняется конечными пользователями, которые должны обладать следующими знаниями и навыками:

- навыки работы на персональном компьютере;
- навыки работы с веб-приложениями с использованием веб-браузера;
- знание общих принципов функционирования компьютерных сетей.

## 3. УСТАНОВКА И ПОДГОТОВКА К РАБОТЕ

Установка ПО конечными пользователями не выполняется. Конечные пользователи получают доступ к ПО по модели SaaS посредством сети Интернет и веб-браузера актуальной версии.

## 4. РАБОТА С FILMTOOLZ: ПРЕПРОДАКШН

## 4.1. Типовые операции

## 4.1.1. Регистрация в FilmToolz: Препродакшн

Для того, чтобы зарегистрироваться в ПО, следует выполнить шаги, описанные ниже.

Шаг 1. Ввести в браузере URL-адрес сайта организации-разработчика https://www.filmtoolz.ru/, перейти на сайт и прокрутить страницу до блока «FilmToolz: Препродакшн», нажать кнопку «Начать работу» (Рис. 1).

| FilmTool <sup>g</sup> препродашки |                                                                                                    |
|-----------------------------------|----------------------------------------------------------------------------------------------------|
| Работа с кастинг-базой            | Kacruer-npola (13/13)                                                                                                    |
| Составление кастинг-листов        | generate sensets Tpedynages Teacopes                                                                                                    |
| <b>Добавление</b> кастинг-проб    | Tarburger Knopel - Zynkessen frei Hansaken<br>Samme Jahren 201 (1990) States (1991) States (1991) Stat |
| Создание ансамблей                | Applopagatore, Experime                                                                                                    |
| Подбор локаций                    | And and a set of the set of the s   |
| Работа со сценариями              |                                                                                                    |
|                                   | Добавление видео кастин-проб с указанием дать и времени съёмки. Оценка и<br>комментарии по каждой пробе.                                                                                                    |
|                                   |                                                                                                    |

Рис. 1

После выполнения шага 1 произойдет переход на страницу регистрации в ПО, с полем для ввода email-адреса и кнопкой «Зарегистрироваться» (Рис. 2).

| FilmToolź                                                                               | 🔳 Русский 🖂 |
|-----------------------------------------------------------------------------------------|-------------|
| Регистрация                                                                             |             |
| Для уети, уецин ведин е вдех е вшен<br>алектронной почты в форму<br>В ведите saw E-mail |             |
| Зарегистрироваться                                                                      |             |
| Есть аккаунт?<br>Войти                                                                  |             |
| Или войдите с помощью вашей соц. сети                                                   |             |
| Сделано в TrendSoft Мобильная версия сайта Политика конфиденциальности                  |             |

Рис. 2

Шаг 2. Ввести email-адрес, нажать кнопку «Зарегистрироваться».

После выполнения **шага 2** на введенный email-адрес придет письмо подтверждения emailадреса и ссылкой для перехода к завершающему этапу регистрации.

Шаг 3. Найти в аккаунте электронной почты входящее письмо с адреса noreply@filmtoolz.ru, открыть, перейти по ссылке в теле письма.

После выполнения шага 3 произойдет переход на страницу завершающего этапа регистрации (Рис. 3).

| FilmToolź                                         | Русский ~ |
|---------------------------------------------------|-----------|
| werbanisma@yander.ru                              |           |
| Rapos*                                            |           |
| Toenspirre napona'                                |           |
| low"                                              |           |
| dewow"                                            |           |
| Tenebox                                           |           |
| Konsua                                            |           |
| Пользовательского соглашения                      |           |
| Пользовательского сослашения Персоналенох двинеых |           |
| Зорегистрироваться                                |           |

Рис. 3

Шаг 4. Заполнить форму завершающего этапа регистрации. Поля «Телефон» и «Компания» заполняются по желанию.

Прочитать «Пользовательское соглашение» и «Согласие на обработку персональных данных», ссылки на которые расположены в нижней части формы регистрации, подтвердить ознакомление с документами путем активации чекбоксов возле соответствующих ссылок. Нажать кнопку «Зарегистрироваться» в нижней части формы.

После выполнения шага 4 произойдет переход на страницу входа в ПО<sup>1</sup>.

Шаг 5. На странице выбора ПО для входа нажать кнопку «Препродакшн» (Рис. 4).

| FilmToolź          | <ul> <li>Русский </li> </ul> |
|--------------------|------------------------------|
| Вход               |                              |
| Планирование       |                              |
| Бюджетирование     |                              |
| Препродакции       |                              |
| Кастинг-база       |                              |
| Поиск актеров      |                              |
| R-astep            |                              |
| Настройки аккаунта |                              |

Рис. 4

После выполнения **шага 5** произойдет переход на главную страницу ПО. При первом после регистрации входе в аккаунт, поверх затемненной главной страницы ПО будет отображено всплывающее окно с приветственным текстом и кнопками «Изучить Демо-проект» – для ознакомления с функциональными возможностями ПО, и «Создать новый проект» – для перехода к созданию собственного проекта (Рис. 5).

<sup>&</sup>lt;sup>1</sup> Так как организации-разработчику принадлежат несколько сервисов, посвященных одной сфере, на странице входа реализована возможность войти в любой из предложенных сервисов, используя один аккаунт. Последующая регистрация для использования других сервисов организации-разработчика не требуется.

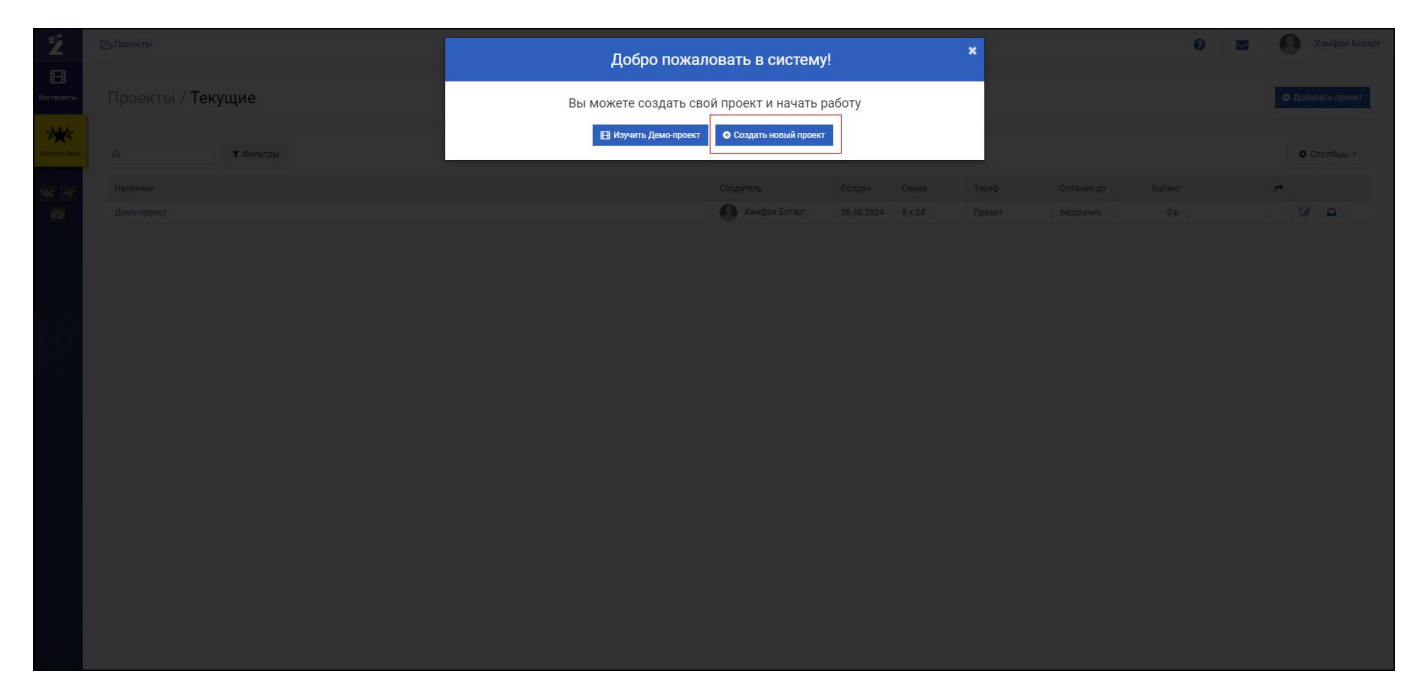

Рис. 5

В ПО также реализована регистрация для пользователей с ролью «Актер». Пользователи с этой ролью имеют доступ только к одной функции – размещению своей карточки (анкеты) в разделе ПО «Кастинг-база».

Для того, чтобы зарегистрироваться в ПО с ролью «Актер» следует выполнить вышеописанные шаги от 1 до 5 шага. Далее на странице выбора ПО для входа нажать кнопку «Я – актер» (Рис. 6).

| FilmToolź          | 💻 Русский 🖂 |
|--------------------|-------------|
| Вход               |             |
| Планирование       |             |
| Бюджетирование     |             |
| Препродекции       |             |
| Кастинг-база       |             |
| Токск актеров      |             |
| R - artsp          |             |
| Настройки акхауита |             |

Рис. 6

После выполнения этого действия произойдет переход на страницу заполнения анкетных данных для формирования карточки актера.

## 4.1.2. Вход и выход

Для входа в ПО необходимо выполнить шаги, описанные ниже.

Шаг 1. Ввести в браузере URL-адрес сайта организации-разработчика https://www.filmtoolz.ru/, перейти на сайт и прокрутить страницу до блока «FilmToolz: Препродакшн», нажать кнопку «Начать работу» (Рис. 7).

| FilmToolź препродешин          |                                                                                                    |                                                                             |
|--------------------------------|----------------------------------------------------------------------------------------------------|-----------------------------------------------------------------------------|
| Работа с кастинг-базой         | Кастинг-пробы (13/13)<br>а темари аркин селан темати 0 00 000                                              | <ul> <li>Ø "Johannin opphy</li> <li>IEI III • Ro Jana Children •</li> </ul> |
| Составление кастинг-листов     | Трибунцев Тимофей                                                                                          | re suect                                                                    |
| <b>Добавление</b> кастинг-проб | Tardywert Transforder - Aphysical Hitty Bharvesine Databased Surgery 2011 1014 Scholar Langer © 1          | Estructure scewessingent                                                    |
| Создание ансамблей             | Добронравов, Бортич<br>Дирована Вискр. Доброной Петр Лингием<br>Болгон Алконодии - Дипирана Макон Маналием | Н Пермонтак к                                                               |
| <b>Подбор</b> локаций          | Receipte 20 wer 201                                                                                        | (3) Officer (3) Becar<br>opened                                             |
| Работа со сценариями           |                                                                                                    |                                                                             |
|                                | Добавление видео кастинг-проб с указанием даты и е<br>комментарии по каждой проб                           | зремени съёмки. Оценка и<br>ie.                                             |
|                                | НАЧАТЬ РАБОТУ                                                                                              |                                                                             |

Рис. 7

Либо использовать прямую ссылку на страницу авторизации – https://account.filmtoolz.ru/login/?module\_url=https://pre.filmtoolz.ru/app/.

После выполнения **шага 1** произойдет переход на страницу с формой для ввода данных авторизации и кнопкой «Войти в систему» (Рис. 8).

| FilmToolź                                                                                         | Руссий ~ |
|---------------------------------------------------------------------------------------------------|----------|
| Вход                                                                                              |          |
|                                                                                                   |          |
| Войти в систому                                                                                   |          |
| Нет аккаунта на FilmToolz?<br>Зарегистрируйтесь                                                   |          |
| Забыли пароль от ажауита FilmToolz?<br>Восстановите пароль<br>Или войдите с помощью вашей соцсети |          |
|                                                                                                   |          |

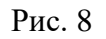

Шаг 2. Ввести данные авторизации в ПО, нажать кнопку «Войти в систему».

После выполнения **шага 2** произойдет переход на страницу выбора ПО, предоставляемого организацией-разработчиком для входа (Рис. 4).

Шаг 3. Нажать кнопку «Препродакшн» на странице выбора ПО, предоставляемого организацией-разработчиком.

После выполнения шага 3 произойдет переход на главную страницу ПО (Рис. 9).

| Z                                       | В Демо-проект                                                                                                    |                                            |                                                     |                                  | 0       |    | Хамфри Богар         | π |
|-----------------------------------------|----------------------------------------------------------------------------------------------------|--------------------------------------------|-----------------------------------------------------|----------------------------------|---------|----|----------------------|---|
| ерсонажи и<br>актеры<br>Пробы           | <b>Демо-проект</b><br>Проект для демонстрации возможностей системы<br>в серий x 24 минуты                                                                                                    |                                            |                                                     |                                  |         | 1  | • Настройки          |   |
| Саннарии<br>Каландары<br>Каландары      | Персональное<br>обучение FilmToolz<br>• Не копите читать уроки к сикитреть<br>обучающие видео?<br>• Не накадыте отсятов на интерасующие вас<br>вопросы?<br>• Хотите учитать отомостята работы в | Кастинг про<br>Сольн<br>Персонажи<br>Алекс | обы<br>4<br>ные                                     | <b>La</b> pe                     | 1       | AH | <b>3</b> 0<br>замбли |   |
| Стинты,<br>аналитика                    | Закажите персональную консультацию<br>и обучение у менеджаров FilmTooz!                                                                                                    | Канди                                      | даты (5) Пробы<br>а - Михайлова А<br>даты (6) Пробы | н (0)<br>лёна<br>н (1)<br>Показа | ать все |    |                      |   |
| Настройки проекта                       | FilmToolź<br>Здесь будет лента событий вашего проекта (новые пробы, новые кандидаты, комментирование, оценки и тд).                                                                             | Сценарии<br>Серия/Тип                      | сс                                                  | эп                               | сц      | оп | Добавить             |   |
| Сользонателия и<br>роли<br>Кастинг-база |                                                                                                    | 11poekt<br>1<br>2<br>3<br>4                |                                                     |                                  | Q       |    |                      |   |
| w 4                                     |                                                                                                    | 5<br>6<br>7                                |                                                     |                                  | Q       |    |                      |   |

Рис. 9

Для выхода из ПО необходимо навести курсор на имя пользователя в верхней части экрана справа, в появившемся выпадающем списке выбрать строку «Выйти» (Рис. 10).

| Газанирос<br>С стрик 24 минуты С стрик 24 минуты | Ź                                 | 🗁 Тестовый проект                      |                    |               | 0           | Хамфри Богарт                                               |
|----------------------------------------------------------------------------------------------------|-----------------------------------|----------------------------------------|--------------------|---------------|-------------|-------------------------------------------------------------|
| рекот<br>Кастинг пробы<br>Обучение FilmToolz                                                                                                    | ее<br>Персонажи и<br>актеры<br>Ва | Тестовый проект<br>2 серии х 24 минуты |                    |               |             | Планирование<br>Бюджетирование<br>Кастинт-база<br>Настройки |
| 🖾 Обучение FilmToolz                                                                                                    | Пробы                             |                                        |                    | Кастинг пробы |             | Выйти                                                       |
|                                                                                                    |                                   |                                        | Обучение FilmToolz | <b>±</b> 1    | <b>\$</b> 0 | <b>#</b> 0                                                  |

Рис. 10

## 4.1.3. Создание проекта

Для того, чтобы создать проект, следует навести курсор на строку с названием проекта<sup>2</sup>, в появившемся выпадающем списке выбрать строку «Создать проект» (Рис. 11).

<sup>&</sup>lt;sup>2</sup> Вид строки соответствует наименованию последнего открытого проекта. При первом создании проекта в строке будет отображен встроенный «Демо-проект», добавленный в ПО в ознакомительных целях.

| 2<br>Персонажи и<br>актеры<br>Пробы            | Слемо-проект<br>Все проекты<br>Создать проект<br>Истрации возможностей системы<br>8 серий x 24 минуты                                                                                       |       |                                      |                                               |                                 | 0        | M | •       | Хамфри Богарт<br>Настройки |
|------------------------------------------------|----------------------------------------------------------------------------------------------------|-------|--------------------------------------|-----------------------------------------------|---------------------------------|----------|---|---------|----------------------------|
| Сценарие<br>Календарь<br>Соранарие             | Персональное<br>обучение FilmToolz<br>• Некотате интатуроки и смотреть<br>обучающие водео?<br>• Не каждате ответов на интересующие вас<br>вопроса?<br>• Не интер учанто отнонстеке работы в | Касти | инг про<br>Сольны<br>онажи<br>Алекса | бы<br>4<br>ме                                 | <b>La</b> i<br>Naj              | 1        |   | Ансам   | 0<br><sup>зли</sup>        |
| Crustrue<br>assisterment                       | системя? Составленую консультацию<br>Вакажите персональную консультацию<br>и обучение у менеджеров FilmTool2! Получить подробную кнформацию                                                 | 2     | Кандид<br>Мария -<br>Кандид          | аты (5) Пробе<br>Михайлова А<br>аты (6) Пробе | ы (0)<br>Алёна<br>ы (1)<br>Пока | зать все |   |         |                            |
| настройки<br>проекта<br>Сольнователи и<br>роли | FilmToolź<br>Здесь будет лента событий вашего проекта (новые пробы, новые кандидаты, комментирование, оценки и тд).                                                                         | Сцена | арии<br>я/Тип<br>рект                | CC                                            | 90                              | сц       |   | on<br>Q | Э Добазить<br>ПР           |

Рис. 11

В появившемся всплывающем окне «Добавление проекта» заполнить обязательное поле «Название», выбрать радиокнопку возле одной из строк «Сериал» либо «Полнометражный фильм». В случае выбора строки «Сериал» заполнить появившееся обязательное поле «Количество серий». Нажать кнопку «Сохранить» в нижнем левом углу всплывающего окна (Рис. 12).

| Ź                             |                                                                                    | Лобавление проекта                                                                                                    | ×       |                                                                      | 0 2 | Хамфри Богарт            |
|-------------------------------|------------------------------------------------------------------------------------|----------------------------------------------------------------------------------------------------|---------|----------------------------------------------------------------------|-----|--------------------------|
|                               | Демо-проект<br>Проект для демонстрации возможностей системы<br>в серий х 24 монуты | Назовние «<br>Тестовий проект<br>Полное название                                                                                             |         |                                                                      |     | Ф Настройки              |
| Санырия<br>Санырия<br>Санырия | Персональное<br>обучение FilmToolz<br>• На котите интельурски в смотрить           | Onicasie                                                                                                    |         | Кастинг пробы<br>4<br>Сопыные                                        |     | <b>езе О</b><br>Ансамбли |
| Kananangan<br>(Karra)         |                                                                                    | Сериал         полнометражный фильм           Количество серий*         Хронсмитраж серии           2         00.2400         0         24.4 | 18' 90' | Персонажи<br>Александр<br>Кандлаты (5) Пробы<br>Мария - Михайлоса Ал |     |                          |
| Groota<br>and arrive          | Закаките персональную консультацию<br>и обучение у меняриеров FirmToord            | Сокранить Отмена                                                                                                    |         |                                                                      |     |                          |
|                               | Здесь будет лента событий вашего проекта (новые при                                | ТооІ́́́<br>обы, новые кандидаты, комментирование, оценки и тд)                                                                               |         |                                                                      |     | Ф Добасиль<br>on пр      |
| Полькарантники и разми        |                                                                                    |                                                                                                    |         |                                                                      |     |                          |
| 94 A<br>10                    |                                                                                    |                                                                                                    |         |                                                                      |     |                          |
|                               |                                                                                    |                                                                                                    |         | 7                                                                    |     |                          |

Рис. 12

После выполнения этих действий отобразится приветственный текст и рекомендации по работе над проектом (Рис. 13).

| Ź                                                                                                    | Са Тестовый проект                                                                                                    | 0 🖬 🌔                                                                                  | Хамфри Богарт              |
|----------------------------------------------------------------------------------------------------|----------------------------------------------------------------------------------------------------|----------------------------------------------------------------------------------------|----------------------------|
| еееееееееееееееееееееееееееееееееееее                                                                                                    | Добро пожаловать в FilmToolz!                                                                                                    |                                                                                        |                            |
| EX Roofee<br>Roofee<br>Conservations<br>Conservations<br>Co | <ul> <li>Счето начать?</li> <li>Позвидениям, ве коздани порект в ППКойс! Что дилать дальше? Неколько простых шатов помогут вам быстро освоить системт.</li> <li>Парадениям, ве коздани порект в ППКойс! Что дилать дальше? Неколько простых шатов помогут вам быстро освоить системт.</li> <li>Парадениям ве коздани порект в ППКойс! Что дилать дальше? Неколько простых шатов помогут вам быстро освоить системт.</li> <li>Парадениям ве коздани порект в ППКойс! Что дилать дальше? Неколько клижов Вы илжете составить списои высайлей, отсортировать и рынкировать их проставия оцинки от 1 до 5, а также обдугать с колите простать и далькира работ, колите простоя и добавоте колите и высамблевых проб. Система позволит легко найти нижную проб;</li> <li>Польнуруйте кастинит-проба на неколько недель влеряД. После их проведения загрузите в ГППбойс видео одиночных, парных и высамблевых проб. Система позволит легко найти нижную проб;</li> <li>Польнуруйте кастинит-проба на неколько недель влеряД. После их проведения загрузите в ГППбойс видео одиночных, парных и высамблевых проб. Система позволит легко найти нижную проб;</li> <li>Польнуруйте кастинит-проба на неколько недель влеряД. После их проведения загрузите в ГППбойс видео одиночных, парных и высамблевых проб. Система позволит легко найти нижную проб;</li> <li>Милотируйте на сценария или добавоте вручную объекты, добавете варианты покаций, ободите их с коллегами прико в системи в наух изпание.</li> <li>Загрузите в оистему катуальные драфта сценарие (синопохса, полиходичких, сценарии, презентации), отслеживайте статус их готовности и утверядения, делитера с коллегами. В дальейским файла сценарие ного и добавоте ваниты покаций, ободите их с коллегами прико в системи и выструзите в пару кликов чихные подосрих.</li> <li>Загрузите в оистему катуальные драфта сценарие (кинопохса, полиходичких, сценарии, проевентации), отслеживайте статус их готовности и утверядения, делитера с коллегами. В дальейским файла сценарие коно обудите то системи такти.</li> <li>Загрузите в оистему катуальные драфт</li></ul> | Нам важно ваши<br>мнение<br>Поколие нам сделать FilmToo<br>ваших пожеланий и комментар | Э<br>2 пучие: Ждем<br>мее. |
| отчеты,<br>аналитика<br>Настройки                                                                                                    |                                                                                                    |                                                                                        |                            |

Рис. 13

#### 4.1.4. Настройка ролевой модели для пользователей в рамках проекта

Правами настройки ролевой модели по умолчанию обладает только пользователь с ролью «Супер-Администратор». Однако такой пользователь может по своему усмотрению назначить такие права любым ролям, предложенным по умолчанию либо создать новую роль с набором прав по своему выбору.

Для того, чтобы настроить роль, следует навести курсор на кнопку «Пользователи и роли» в боковой панели слева и в появившемся выпадающем списке выбрать строку «Роли (права)». После этого произойдет переход в раздел настройки ролей со списком существующих ролей (Рис. 14).

| Ź                          | 🕞 Тестовый проект                                                                       |            | 0 🖬 | 💽 Xar      | ифри Богарт |
|----------------------------|-----------------------------------------------------------------------------------------|------------|-----|------------|-------------|
| е<br>Персонажи и<br>актеры | Настройка ролей                                                                         |            |     | • <i>p</i> | обавить     |
| <b>Ва</b><br>Пробы         | Название                                                                                | Примечание |     |            |             |
| Объекты и<br>локации       | Администрация<br>Кастинг                                                                |            |     |            | 2 ×<br>C ×  |
| Сценарии                   | Локейшн<br>Продюсер                                                                     |            |     |            | 2 ×<br>C ×  |
| Kanengapa<br>(Sena)        | Супер-администратор                                                                     |            |     |            | 2           |
| Celina                     |                                                                                         |            |     |            |             |
| Стчеты,<br>аналитика       |                                                                                         |            |     |            |             |
| Настройки<br>проекта       |                                                                                         |            |     |            |             |
| Сотъзователи и роли        | <ul> <li>▶ Пользователи</li> <li>▶ Роли (права)</li> <li>▶ История изменений</li> </ul> |            |     |            |             |
| жетинг-база                |                                                                                         |            |     |            |             |
| * •                        |                                                                                         |            |     |            |             |

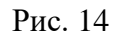

Далее следует выбрать в списке роль, которую нужно отредактировать и нажать строку с ее названием. После этого произойдет переход на страницу редактирования выбранной роли (Рис. 15).

| e                    |                                      |                                         |          |          |                |            |           |                |     | <u> </u>   | 0                        |    |
|----------------------|--------------------------------------|-----------------------------------------|----------|----------|----------------|------------|-----------|----------------|-----|------------|--------------------------|----|
| Z                    | 🗁 Тестовый проект                    |                                         |          |          |                |            |           |                |     | 0 🗖        | Хамфри Бога              | рт |
| *                    |                                      |                                         |          |          |                |            |           |                |     |            |                          |    |
| Персонажи и актеры   | Роли / Редактирование роли           |                                         |          |          |                |            |           |                | ✓ c | охранить 🗸 | <b>х</b> Удалить 💙 Назад |    |
| 24                   |                                      |                                         |          |          |                |            |           |                |     |            |                          |    |
| Пробы                | Название*                            |                                         |          |          |                | Примечание | 9         |                |     |            |                          |    |
|                      | Редактор                             |                                         |          |          |                |            |           |                |     |            |                          |    |
| Объекты и локации    |                                      |                                         |          |          |                |            | Финансова | ые условия     |     |            |                          |    |
| 122                  | General and the second               | Доступ                                  | Просмотр | Создание | Редактирование | Удаление   | Просмотр  | Редактирование |     |            |                          |    |
| Сценарии             | права доступа                        |                                         |          |          |                |            |           |                |     |            |                          |    |
| -                    | Персонажи и актеры                   |                                         |          |          |                |            |           |                |     |            |                          |    |
| Календарь<br>(бета)  | Персонажи                            | >                                       |          |          |                |            |           |                |     |            |                          |    |
| ,                    | Актеры                               | > · · · ·                               |          |          |                |            |           |                |     |            |                          |    |
| Osina                | Кастинг-пробы                        | 2                                       |          |          |                |            |           |                |     |            |                          |    |
| Lat                  | Плейлисты                            |                                         |          |          |                |            |           |                |     |            |                          |    |
| Orverse,             | Ансамбли                             | >                                       |          |          |                |            |           |                |     |            |                          |    |
| аналитика            | Объекты и локации                    |                                         |          |          |                |            |           |                |     |            |                          |    |
| Настройки            | Объекты                              |                                         |          |          |                |            |           |                |     |            |                          |    |
| проекта              | Локации                              | >                                       |          |          |                |            |           |                |     |            |                          |    |
|                      | Сценарий, Договоры                   |                                         |          |          |                |            |           |                |     |            |                          |    |
| роли                 | Авторы сценариев                     | > ·                                     |          |          |                |            |           |                |     |            |                          |    |
| *                    | Серии                                | <b>&gt;</b> +                           |          |          |                |            |           |                |     |            |                          |    |
| Кастинг-база         | Статусы сценариев                    | > +                                     |          |          |                |            |           |                |     |            |                          |    |
| WA                   | Типы сценариев                       | > +                                     |          |          |                | +          |           |                |     |            |                          |    |
|                      | Отчёт: Статус согласования сценариев | <b>&gt;</b> +                           |          |          |                |            |           |                |     |            |                          |    |
|                      | Договоры                             | <b>&gt;</b> +                           |          |          |                |            |           |                |     |            |                          |    |
| 120                  | Платежи                              | <b>&gt;</b> +                           | +        | +        | *              | +          |           |                |     |            |                          |    |
| Объекты и            | Платежи                              | <b>&gt;</b> +                           |          |          |                |            |           |                |     |            |                          |    |
| 172                  | Акты                                 | > +<br>> .                              |          |          |                |            |           |                |     |            |                          |    |
| Сценария             | Калемларь                            |                                         |          |          |                |            |           |                |     |            |                          |    |
|                      | Календарь                            | <b>&gt;</b> +                           | +        | +        | +              | +          |           |                |     |            |                          |    |
| Календарь            | Категории                            | >                                       |          |          | -              |            |           |                |     |            |                          |    |
| (бета)               | Файлы                                |                                         |          |          |                |            |           |                |     |            |                          |    |
|                      | Все файлы                            | > v                                     |          | ۷        | v              | v          |           |                |     |            |                          |    |
| waiting              | Актеры                               | 2 1 1 1 1 1 1 1 1 1 1 1 1 1 1 1 1 1 1 1 |          |          |                |            |           |                |     |            |                          |    |
|                      | Персонажи                            | · · ·                                   |          |          |                |            |           |                |     |            |                          |    |
| аналитика            | Локации                              | -                                       |          |          |                |            |           |                |     |            |                          |    |
| <b>88</b>            | Сценарии                             | <b>&gt;</b> +                           |          |          | +              | +          |           |                |     |            |                          |    |
| проекта              | Пробы                                | >                                       |          |          |                |            |           |                |     |            |                          |    |
| *                    | Прочие файлы (без привязок)          | >                                       |          |          |                |            |           |                |     |            |                          |    |
| роли                 | Категории файлов                     |                                         |          |          |                |            |           |                |     |            |                          |    |
| ***                  | Категории                            | >                                       |          |          | -              |            |           |                |     |            |                          |    |
| Кастинг-база         | Фаилы: прочее Все категории          | > v                                     |          |          |                |            |           |                |     |            |                          |    |
| NR 181               | Дэйлиз                               | <b>&gt;</b> +                           |          |          |                |            |           |                |     |            |                          |    |
|                      | Чистовой монтаж                      | > +                                     |          |          |                |            |           |                |     |            |                          |    |
|                      | Черновой монтаж                      | > +                                     |          |          |                |            |           |                |     |            |                          |    |
|                      | Проба грима                          | > +                                     |          |          |                |            |           |                |     |            |                          |    |
|                      | Проба костюма                        | 2 +                                     |          |          |                |            |           |                |     |            |                          |    |
| 00eenur              | Прочие файлы (без привязок)          | 2                                       |          |          |                |            |           |                |     |            |                          |    |
| локации              | Категории                            | <b>N N</b>                              |          |          |                |            |           |                |     |            |                          |    |
| 留                    | Файлы: прочее                        |                                         |          |          |                |            |           |                |     |            |                          |    |
| Сцанарии             | Все категории                        | > v                                     |          |          |                |            |           |                |     |            |                          |    |
|                      | Дэйлиз                               | <b>&gt;</b> +                           |          |          |                |            |           |                |     |            |                          |    |
| (бета)               | Чистовой монтаж                      | <b>&gt;</b> +                           |          |          |                |            |           |                |     |            |                          |    |
|                      | Черновой монтаж                      | · ·                                     |          |          |                |            |           |                |     |            |                          |    |
| Файлы                | Проба костюма                        | > +                                     |          |          |                |            |           |                |     |            |                          |    |
| Land                 | Превиз                               | <b>5</b> +                              |          |          |                |            |           |                |     |            |                          |    |
| Отчеты;<br>аналитика | Проба                                | <b>&gt;</b>                             |          |          |                |            |           |                |     |            |                          |    |
| ŝŝ                   | Концепт-арт                          | > +                                     |          |          |                |            |           |                |     |            |                          |    |
| Настройки<br>проекта | Раскадровка                          | <b>X</b> (†                             |          |          |                |            |           |                |     |            |                          |    |
| **                   | Настройки                            |                                         |          |          |                |            |           |                |     |            |                          |    |
| Тользователи и роли  | Лента проекта                        | · · ·                                   |          |          |                |            |           |                |     |            |                          |    |
| ***                  | Настройки: Пользователи и роли       |                                         |          |          |                |            |           |                |     |            |                          |    |
| Кастинг-база         | История изменений                    | <b>&gt;</b>                             |          |          |                |            |           |                |     |            |                          |    |
|                      | Контакты                             | >                                       |          |          |                |            |           |                |     |            |                          |    |
| * 1                  | Управление счетом проекта, тарифом   | <b>X</b>                                |          |          |                |            |           |                |     |            |                          |    |
|                      |                                      |                                         |          |          |                |            |           |                |     |            |                          |    |
|                      | ✓ Сохранить ✓ Э Назад.               |                                         |          |          |                |            |           |                |     |            |                          |    |
| *                    |                                      |                                         |          |          |                |            |           |                |     |            |                          |    |
|                      |                                      |                                         |          |          |                |            |           |                |     |            |                          |    |

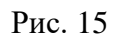

Набор разделов и степень доступа к ним настраивается при помощи нажатия на соответствующие ячейки. Ячейки выданных прав доступа приобретают темно-зеленую заливку.

Для отмены выданных прав доступа следует нажать на соответствующие ячейки. Ячейки деактивированных прав доступа приобретут светло-зеленую заливку. Ячейки таблицы, имеющие серую заливку, относятся к несуществующим функциям и поэтому настройке не подлежат<sup>3</sup>.

Следует обратить внимание, что в строках любого раздела, к которому предполагается назначить те или иные права («Просмотр», «Создание», «Редактирование», «Удаление») должна быть активирована ячейка «Доступ».

По завершении всех необходимых настроек доступа, нажать кнопку «Сохранить» в нижней части экрана слева.

#### 4.1.5. Подбор актеров из раздела «Кастинг-база»

Для того, чтобы выбрать актеров из базы ПО FilmToolz: Препродакшн, авторизованным пользователям следует перейти в соответствующий раздел ПО, нажав кнопку «Кастинг-база» на боковой панели слева (Рис. 16). Неавторизованным пользователям следует заполнить поля формы входа и выбрать кнопку «Поиск актеров» в блоке «Кастинг-база» на странице авторизации в ПО (Рис. 17).

| Ž                   | 🕞 Тестовый і | проект                                 |                     | 0      | 🖬 🚺 x        | амфри Богарт |
|---------------------|--------------|----------------------------------------|---------------------|--------|--------------|--------------|
| есонажи и<br>актеры | Настро       | и́ка пользователей                     |                     |        | o            | Добавить     |
| Ba                  |              |                                        |                     |        |              |              |
| Typestal            | Nº           | Пользователь                           | Роли                | Статус | Заблокирован |              |
| Объекты и           | 1            | Богарт Хамфри<br>xenbarissna@yandex.ru | Супер-администратор | онлайн | Нет          |              |
| EE:                 | 2 🗼          | Ppart Kapu<br>durckgame@rambler.ru     | Редактор            | онлайн | Нет          | ×            |
| Сценарии            |              |                                        |                     |        |              |              |
|                     |              |                                        |                     |        |              |              |
| Календарь<br>(бета) |              |                                        |                     |        |              |              |
|                     |              |                                        |                     |        |              |              |
| Lui .               |              |                                        |                     |        |              |              |
| Отчеты, аналитика   |              |                                        |                     |        |              |              |
| <b>111</b>          |              |                                        |                     |        |              |              |
| проекта             |              |                                        |                     |        |              |              |
| отьзователи и       |              |                                        |                     |        |              |              |
| роли                | 1            |                                        |                     |        |              |              |
| Хастинг-баха        |              |                                        |                     |        |              |              |
|                     | ]            |                                        |                     |        |              |              |
|                     |              |                                        |                     |        |              |              |
|                     |              |                                        |                     |        |              |              |

Рис. 16

<sup>&</sup>lt;sup>3</sup> Так, например, невозможно просмотреть или отредактировать финансовые условия персонажей, так как они являются художественным вымыслом и не получают оплату.

18 11595640.62003-01 96 01

| FilmToolź          | ■ Руссий ~ |
|--------------------|------------|
| Вход               |            |
| Планирование       |            |
| Бюджетирование     |            |
| Препродяжии        |            |
| Кастинг-база       |            |
| Поиск антероа      |            |
| я-aкtep 📀          |            |
| Настройки аккарита |            |

Рис. 17

Для удобства подбора актеров по критериям, соответствующим требованиям кинопроекта, в ПО реализован широкий спектр параметров фильтрации, таких как возраст, пол, город проживания, дополнительные навыки и другие (Рис. 18).

|                     | Сортировка: По алфави | ту По релевантности 🕫 | По возрасту                           |                    | сбросить фильтр (0) 🗙     | Казахстан (76)<br>Таджикистан (38)                                             | Спорт                               |
|---------------------|-----------------------|-----------------------|---------------------------------------|--------------------|---------------------------|--------------------------------------------------------------------------------|-------------------------------------|
| 60                  |                       | R                     | 1                                     | 6                  | Актеры Актрисы<br>Возраст | Город проживания Понск: Москва (Россия) (14944) Санкт-Петербург (Россия) (1294 | Танцы<br>Муз. инструменты           |
|                     |                       |                       | Ø                                     |                    | ОСНОВНАЯ ИНФОРМАЦИЯ ~     | (3239)<br>Минск (Беларусь) (265)<br>Киев (Украина) (224)                       | Пение                               |
| Иван<br>Янковский   | Павел<br>Прилучный    | Тимофей<br>Трибунцев  | Юра<br>Борисов                        | Максим<br>Лагашкин | с фото с видео            | ВНЕШНИЕ ДАННЫЕ                                                                 |                                     |
| 33 года             | 36 лет                | 51 rog                | 31 год                                | 47 лет             | Manual Ann                | Тип внешности                                                                  | Иностранные языки                   |
| 🗸 Серия-1 👻         | + Серия-1 👻           | 🗸 Серия-1 👻           | + Серия-1 👻                           | + Серия-1 👻        | количество фото           |                                                                                | -                                   |
|                     |                       |                       | 100                                   | 6                  | Количество видео          | Телосложение                                                                   | Права                               |
|                     | C.S.                  | Cores -               | T                                     | C.                 | Вуз                       | Цвет волос                                                                     | расширенный поиск 🔿                 |
|                     |                       | A. C.                 | Part                                  | Промо              | Театр                     | Длина волос                                                                    | ВАШИ ПАПКИ                          |
| Сергей              | Любовь                | Константин            | Роман                                 | Денис              |                           | Цвет глаз                                                                      | Серия-1 (5)                         |
| 47 ner              | 34 года               | 52 года               | 39 лет                                | 27 лет             | Агентство                 |                                                                                |                                     |
| + Серия-1 👻         | + Серия-1 🗸           | + Серия-1 👻           | + Серия-1 👻                           | + Серия-1 +        | Поиск                     | Особенности внешности                                                          | 🕕 добавить папку                    |
| 1                   | -                     | A State               | AB.                                   |                    |                           |                                                                                | ПРОСМОТРЫ                           |
|                     |                       | and                   | 100                                   |                    | 26FPS (70)                | Poct(cm)                                                                       |                                     |
|                     | 1 - 12                | 3                     | 8                                     | 12.0)              | 8 звезд (45)              |                                                                                | 99 m (99                            |
|                     |                       |                       | 1                                     |                    | A.B.A. Group (4)          | Bec                                                                            |                                     |
|                     | ST TRE                |                       |                                       |                    | ABA Studio (53)           |                                                                                |                                     |
|                     |                       |                       | 1 1 1 1 1 1 1 1 1 1 1 1 1 1 1 1 1 1 1 |                    | Страна проживания         |                                                                                |                                     |
| Александр<br>Петров | Валентина<br>Ляпина   | Тихон<br>Жизневский   | Никита<br>Кологривый                  | Зоя<br>Бербер      | Поиск                     | НАВЫКИ                                                                         |                                     |
| 35 per              | 22 maa                | 36 net                | 29 net                                | 37 лет             | Россия (21482)            | Спорт                                                                          | entral d'anna 2015 - Channa Anna an |

Рис. 18

Для детального просмотра карточки актера, следует однократно нажать плитку с фотографией актера. После этого появится всплывающее окно карточки актера. Также во всплывающем окне карточки содержится блок «Контакты актера». Для защиты от автоматизированного сбора контактных данных актеров, при открытии карточки контактные данные скрыты. Только зарегистрированные пользователи имеют возможность нажать кнопку

«Показать» в правой части блока «Контакты актера». После этого контактные данные станут видны (Рис. 19).

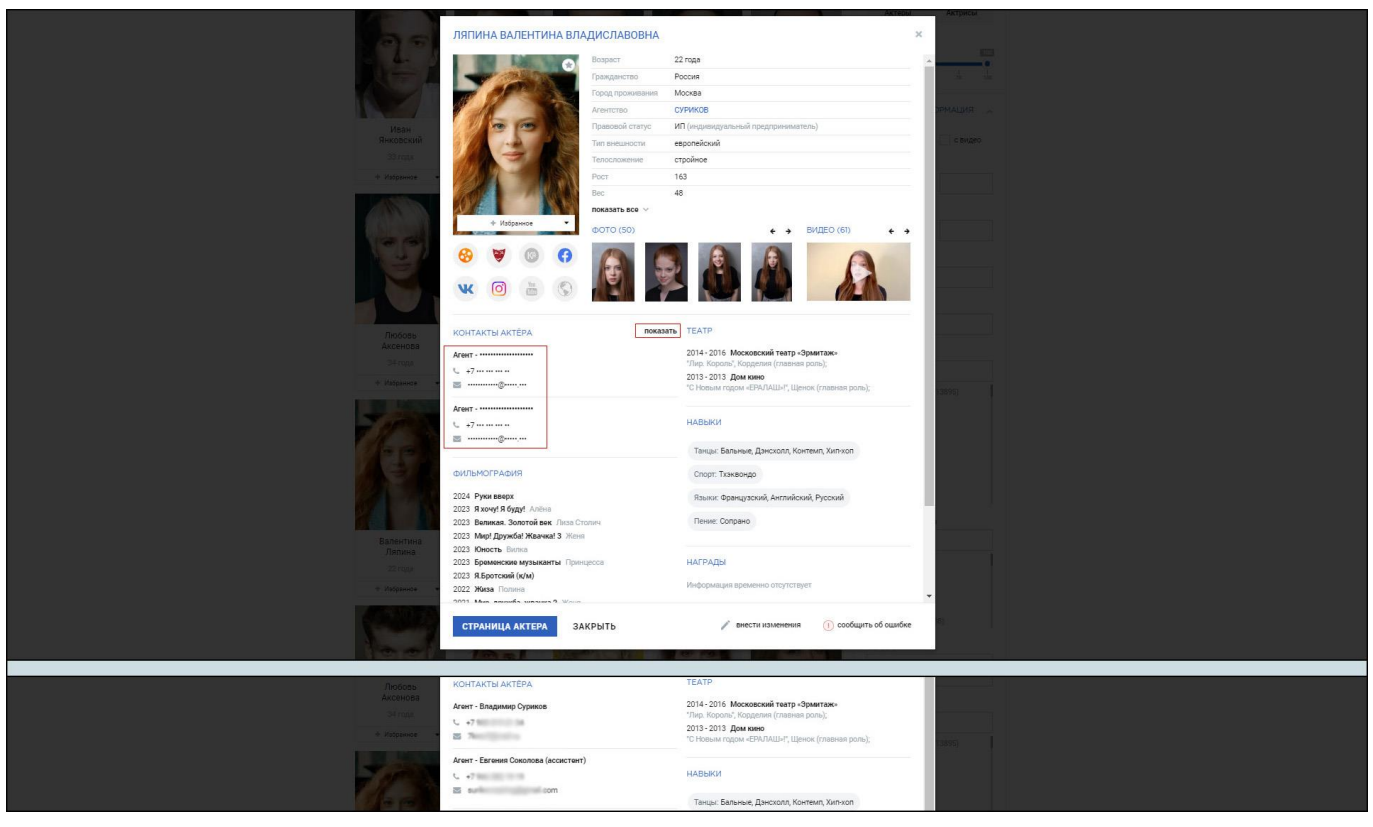

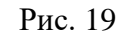

Также для удобства работы с большим количеством актеров, персонажей или кинопроектов, в ПО реализована функция распределения актеров по создаваемым пользователем папкам. Например, можно создать папку для карточек актеров, чьи кандидатуры предполагается рассмотреть на роль определенного персонажа, либо папку для карточек актеров, подбираемых для одного из кинопроектов.

Для того, чтобы создать индивидуальную папку, следует нажать строку «Добавить папку» в блоке «Ваши папки» в боковой панели справа, в появившемся всплывающем окне ввести нужное название и нажать кнопку «Сохранить» в нижнем левом углу окна (Рис. 20).

|                                           | РЕДАКТИРОВАНИЕ ПАЛКИ<br>Название<br>Серио 1 | × | Parate         |  |
|-------------------------------------------|---------------------------------------------|---|----------------|--|
| Павел Дан<br>Деревянко Козло<br>40 лет 3% | анила<br>совранить<br>У лет ОТМЕНА          |   |                |  |
|                                           |                                             |   | nnochorna anny |  |

Рис. 20

После выполнения вышеописанных действий новая папка с введенным названием отобразится в блоке «Ваши папки» (Рис. 21).

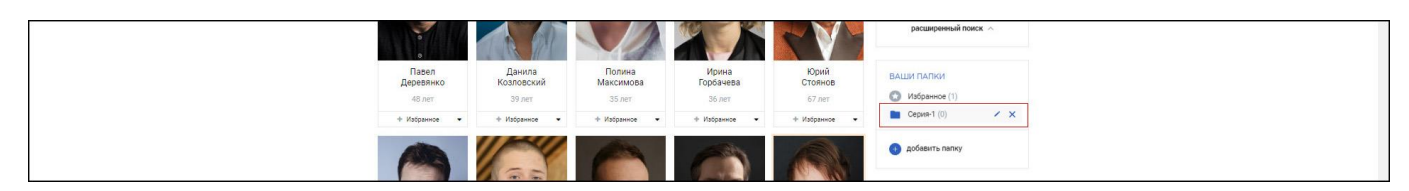

Рис. 21

#### 4.1.6. Добавление карточек (анкет) актеров в кастинг-базу

Для того, чтобы добавить карточку актера, пользователю, действующему со стороны кинокомпании, с одной из ролей, предусмотренной для лиц, привлекаемых к работе над кинопроектом, следует нажать строку «Кабинет» в верхней панели ПО и, на странице «Личный кабинет», во вкладке «Актеры» нажать кнопку «Добавить актера» в правой части экрана (Рис. 22).

| FilmTool <sup>®</sup> Casting   | Вернуться в проект | Поиск Актерам | Кабинет      | 🔳 💄 Ханфри Богарт -                                                              |  |
|---------------------------------|--------------------|---------------|--------------|----------------------------------------------------------------------------------|--|
| Личный кабинет<br>Актеры Заявки |                    |               |              |                                                                                  |  |
|                                 | Список пуст        |               |              | добленть актера                                                                  |  |
|                                 |                    |               |              | Amerika sener /<br>Inenda<br>Seneral<br>Seneral<br>Seneral<br>Seneral<br>Seneral |  |
|                                 |                    |               |              | добавить контакт                                                                 |  |
| FilmTool <sup>®</sup> Casting   | Поиск Актерам      | Препродакшн К | Сабинет Выхи | ход че О ва                                                                      |  |

Рис. 22

Пользователю с ролью «Актер», для добавления карточки в кастинг-базу ПО следует открыть рекламную страницу раздела «Кастинг-база» по URL-адресу: https://casting.filmtoolz.ru/, прокрутить ее до блока «Актерам», нажать кнопку «Присоединиться» (Рис. 23).

| AKT                                                   | терам                                                                                                    |
|-------------------------------------------------------|----------------------------------------------------------------------------------------------------|
| Прот<br>размеще<br>сервия<br>300-<br>проет<br>Fiintoo | SMO     200+       Weine & Frankrik     Depocesso, vacmin-, appendos       Sperice Biostraers     Sperice Biostraers       Dig exequencies     Spono-       Dig exequencies     Dig executive Charlo |

Рис. 23

В результате этого произойдет переход на страницу заполнения анкетных данных, содержащую как обязательные, так и дополнительные поля.

К обязательным полям анкеты относятся:

- «Фамилия»;
- «Имя»;
- «Город проживания»;

- «Гражданство».

Также необходимо выбрать радиокнопку возле одного из вариантов: «Я – актер» или «Я – агент».

Загрузка фотографии и добавление ссылки на видеоролик в соответствующих полях также являются обязательными.

Другие поля анкеты заполняются по усмотрению пользователя.

После заполнения анкеты следует нажать кнопку «Отправить анкету» в нижней части страницы (Рис. 24).

22 11595640.62003-01 96 01

| Q 8-4/30 0 8-6/30                                                                                                    |                                                                                                    |
|----------------------------------------------------------------------------------------------------|----------------------------------------------------------------------------------------------------|
| Beauture" Hore *                                                                                                    | Destinance configure and part automations in<br>General Configure and Configure and Conf |
| Tethysenees Descree Descree De                                                                                                    |                                                                                                    |
| Annormal     Annormal     Annormal                                                                                                    |                                                                                                    |
|                                                                                                    |                                                                                                    |
| The second second secon                                                                                                    |                                                                                                    |
| Chaudeologiestes Thigenores Internet Concentration Concentration Concent                                                                                                    |                                                                                                    |
| Terry Miccoles Magne                                                                                                    |                                                                                                    |
| контакты                                                                                                    |                                                                                                    |
| Toread occurs and the second and the second and the                                                                                                    | •                                                                                                    |
| O julian.                                                                                                    |                                                                                                    |
| ΦΟΤΟ                                                                                                    |                                                                                                    |
| 😳 Semanel Names (היינה (היינה) איני אייני אייני אייני אייני אייני אייני אייני אייני אייני אייני אייני אייני אייני אייני אייני אייני אייני אייני אייני אייני אייני אייני אייני אייני אייני אייני אייני אייני אייני אייני אייני אייני אייני אייני אייני אייני אייני אייני אייני אייני אייני אייני אייני אייני אייני אייני אייני אייני                                                                                                    |                                                                                                    |
| -                                                                                                    |                                                                                                    |
|                                                                                                    |                                                                                                    |
|                                                                                                    |                                                                                                    |
| видео                                                                                                    |                                                                                                    |
| Countaire III de More, Radeudal II. Top. The Departmente                                                                                                    | •                                                                                                    |
| O polean.                                                                                                    |                                                                                                    |
| ссылки                                                                                                    |                                                                                                    |
| Krepsikov Factoria                                                                                                    |                                                                                                    |
| Konsets<br>W                                                                                                    |                                                                                                    |
| Kauthu Vingen                                                                                                    |                                                                                                    |
| Suble Desident                                                                                                    |                                                                                                    |
| Arencetes Country Country and Country and                                                                                                    |                                                                                                    |
|                                                                                                    |                                                                                                    |
| C Instan                                                                                                    |                                                                                                    |
| BHELIHKE AAHHERE                                                                                                    |                                                                                                    |
|                                                                                                    |                                                                                                    |
| Port Bet Passes datage Passes steet                                                                                                    |                                                                                                    |
| 2eres some                                                                                                    |                                                                                                    |
| - Laer Issa Tanunaewe                                                                                                    |                                                                                                    |
| -<br>Tan annual de la contraction de la contraction de la contractica de la contractica                                                                                                    |                                                                                                    |
|                                                                                                    |                                                                                                    |
| навыки                                                                                                    |                                                                                                    |
| Creat Tanas                                                                                                    |                                                                                                    |
| bij san anview instrugenerse Denew                                                                                                    |                                                                                                    |
| Hodgeman taxy                                                                                                    |                                                                                                    |
| ODPA3OBAHME                                                                                                    |                                                                                                    |
| Ywelsont Styliot                                                                                                    |                                                                                                    |
|                                                                                                    |                                                                                                    |
| Micheoval Downame                                                                                                    |                                                                                                    |
| Mutgool Pageorana -                                                                                                    |                                                                                                    |
| Na Paura and Anno Anno Anno Anno Anno Anno Anno An                                                                                                    |                                                                                                    |
| <br>Notional Paratese<br>Nguneeee  Nguneeee  Sguneeeee  Sguneeeee  Sguneeeee  Sguneeeee  Sguneeeee  Sguneeeee  Sguneeeeee  Sguneeeeeeeeeeeeeeeeeeeeeeeeeeeeeeeeeeee                                                                                                    | -                                                                                                    |
| Normania                                                                                                    |                                                                                                    |
| Nonpan Parawa<br>Natari<br>Natari<br>Antari<br>Antari<br>Natari<br>Na |                                                                                                    |
| Nonpan Parate<br>Natara<br>Natara                                                                                                    |                                                                                                    |
| Normania Providence<br>Nataria National Annotational Annotationada Annotational Annotational Annotational Annotational Annot                                                                                                    |                                                                                                    |
| Nonpara Proveme<br>Name Nonpara Anno Anno Anno Anno Anno Anno Anno Ann                                                                                                    |                                                                                                    |
| Normality of the second and and a second and and and and and and and and and a                                                                                                    |                                                                                                    |
| Normality of the second of specific and specific and spec                                                                                                    |                                                                                                    |
| Nonation     Procession       Rateria     Procession       Patients     Procession       Implementation     Procession       Implementation     Procession       PADDIA     Procession       Procession     Procession       Implementation     Procession       Implementation     Procession <td></td>                                                                                                    |                                                                                                    |
| Nonation     Procession       Rateria     Nonation       Rateria     Index national statement       International statement     Nonational statement       Recent     Rateria       PADOTA ID TEATRE     Nonational statement       Vision     Rateria       Image: State Statement     Nonational statement       Image: State Statement     Nonational statement       Image: State Statement     Nonational statement       Image: State Statement     Nonational statement                                                                                                    |                                                                                                    |
| Nonation     Procession       Rateria     Nonation       Rateria     Index nonadiment       Index nonadiment     Index nonadiment       Index nonadiment     Index nonadiment       Index nonadiment     Index nonadiment       Index nonadiment     Index nonadiment       Index nonadiment     Index nonadiment       Index nonadiment     Index nonadiment       Index nonadiment     Index nonadiment       Index nonadiment     Index nonadiment       Index nonadiment     Index nonadiment       Index nonadiment     Index nonadiment       Index nonadiment     Index nonadiment                                                                                                    |                                                                                                    |
|                                                                                                    |                                                                                                    |
| Notation     Procession       Rateria     Notation       Patients     Index technologicants       Index technologicants     Index technologicants       Index technologicants     Index technologicants                                                                                                    |                                                                                                    |
| Notation     Procession       Rateria     Notation       Rateria     Index Anticupations       Index Anticupation     Index Anticupation       Index Anticipation     Index Anticupation       Index Anticipation     Index Anticupation       Index Anticipation     Index Anticupation       Index Anticipation     Index Anticupation       Index Anticipation     Index Anticipation       Index Anticipation     Index Anticipation       Index Anticonstantindex                                                                                                    |                                                                                                    |
| Notation     Nation     Nation <td></td>                                                                                                    |                                                                                                    |
| Notation     Nation     Nation     Nation     Nation     Nation     Nation     Nation     Nation     Nation     Nation     Nation     Nation     Nation     Nation     Nation     Nation     Nation     Nation     Nation     Nation                                                                                                    <                                                                                                    |                                                                                                    |
|                                                                                                    |                                                                                                    |
| Normal Procession   Raterill Normal   Informal Informal   Informal Informal   Informal Informal   Informal Informal   Informal Informal   Informal Informal   Informal Informal   Informal Informal   Informal Informal   Informal Informal   Informal Informal   Informal Informal   Informal Informal   Informal theorem Informal   Informal theorem Informal                                                                                                    |                                                                                                    |
| Notation         Notation           Rearring         Notation           Rearring         Notation           Information         Information           Information         Information           Informatinform         Informa                                                                                                    |                                                                                                    |
|                                                                                                    |                                                                                                    |
|                                                                                                    |                                                                                                    |
|                                                                                                    |                                                                                                    |
|                                                                                                    |                                                                                                    |
|                                                                                                    |                                                                                                    |
|                                                                                                    |                                                                                                    |

Рис. 24

После этого анкета будет отправлена на модерацию, которая осуществляется вручную, а в личном кабинете пользователя, в разделе «Заявки» появится запись, содержащая фамилию и имя отправителя, дату отправки и статус обработки модератором. Сразу после отправки статус имеет вид «Не обработана». После успешного прохождения модерации, статус заявки приобретет вид «Подтверждена» (Рис. 25).

| FilmTool <sup>2</sup> Casting Pephytica    | а проект Поиск Актерам К      | абинет 😑 💄 Хамфри Богарт -          |     |
|--------------------------------------------|-------------------------------|-------------------------------------|-----|
| Личный кабинет<br>Актеры Заявки            |                               |                                     |     |
| Подтвелисяна<br>Небывальченко Бастолимоний | Отправлено:<br>28 вегуста 201 | <b>ДОБАВИТЬ АКТЕРА</b><br>24, 11:05 | l . |
|                                            |                               | КОНТАКТЫ<br>Личный контакт          |     |
|                                            |                               | Вионий<br>С Неускан<br>⊠            |     |
|                                            |                               | Добавить контакт                    |     |
|                                            |                               |                                     |     |
| FilmTool <sup>®</sup> Casting поиск        | Актерам Препродакшн Кабине    | т Выход 🛛 🖉                         |     |
| Сделано в TrendSoft                        | Мобильная версия              | Политика конфиденциальности         | 4   |

Рис. 25

Стоит иметь в виду, что в случае, если анкета не прошла модерацию, уведомление об отказе в размещении карточки не направляется.

Пользователь, который считает, что заполнил анкету в соответствии с правилами использования ПО, установленными организацией-разработчиком, а также с законами Российской Федерации, по вопросам неразмещения своей карточки может обратиться в службу технической поддержки организации-разработчика.

### 4.1.7. Составление кастинг-листа

Для того, чтобы составить кастинг-лист актеров для выбора на роль того или иного персонажа, следует выполнить шаги, описанные ниже.

Шаг 1. Навести курсор на кнопку «Персонажи и актеры» в боковой панели слева, в появившемся выпадающем списке выбрать строку «Персонажи» (Рис. 26).

| Ź                   | (C) Тесто                                   | овый пр | оект |                  |                     |          |             |             |             | 0                  |            | •          | Хамфри Богарт |
|---------------------|---------------------------------------------|---------|------|------------------|---------------------|----------|-------------|-------------|-------------|--------------------|------------|------------|---------------|
| ерсонажи и          | <ul> <li>Персона</li> <li>Актеры</li> </ul> | ажи     |      |                  |                     |          |             |             |             | t Murrom y t Gymno |            |            | 000000000     |
| актеры              | • Ансамб                                    | іли     | _    |                  |                     |          |             |             |             |                    |            | • доовонто | Персонажа     |
| Пробы               | ٩                                           |         |      | <b>т</b> Фильтры | Главные Второй план | Прочие   |             |             |             |                    | <b>0</b> C | толбцы 🗸   |               |
| Объекты и           |                                             | Nº 4    | Фото | Название         | Актер               | Тип роли | Кол-во проб | Утверждение | Описание    |                    |            |            |               |
| TORRELAW            |                                             |         |      |                  |                     |          |             |             | Список пуст |                    |            |            |               |
| 卸                   |                                             |         |      |                  |                     |          |             |             |             |                    |            |            |               |
| Сценарии            |                                             |         |      |                  |                     |          |             |             |             |                    |            |            |               |
|                     |                                             |         |      |                  |                     |          |             |             |             |                    |            |            |               |
| Календарь<br>(бета) |                                             |         |      |                  |                     |          |             |             |             |                    |            |            |               |
| esinu               |                                             |         |      |                  |                     |          |             |             |             |                    |            |            |               |

Рис. 26

После выполнения шага 1 произойдет переход на страницу «Персонажи».

Шаг 2. Выбрать в списке строку с кратким описанием персонажа, на роль которого требуется выбрать актера (Рис. 27).

| Ź                            | (C) Тест | говый пр | юект   |                  |                       |          |                 |             | 0                                                                                                    |         | 💽 Xa       | амфри Б | iorapt |
|------------------------------|----------|----------|--------|------------------|-----------------------|----------|-----------------|-------------|----------------------------------------------------------------------------------------------------|---------|------------|---------|--------|
| еее<br>Персонажи и<br>актеры | Пер      | осон     | ажи    |                  |                       |          |                 |             | 🕹 Импорт v 🔰 🛦 Экспорт                                                                               | × 01    | 1обавить п | юрсонаж | ka     |
| <b>В.</b><br>Пробы           | ٩        |          |        | <b>т</b> Фильтры | Главные Второй пла    | н Прочие |                 |             |                                                                                                    | Ф Столб | бцы ~      |         |        |
| Объекты и                    |          | Nº       | • Фото | Название         | Актер                 | Тип роли | Кол-во проб     | Утверждение | Описание                                                                                             |         |            |         |        |
| локации<br>Сценарии          |          | 1        | 2      | Курочка Ряба     | Кандидаты отсутствуют | Главная  | Кастинг-проб: 0 | •           | Курочка породы визндот. Характер выдержанный. С тозарищами по работе поддерживает хорошие отношения, |         |            | @ ×     | ¢      |

Рис. 27

После выполнения шага 2 произойдет переход на страницу данных персонажа (Рис. 28).

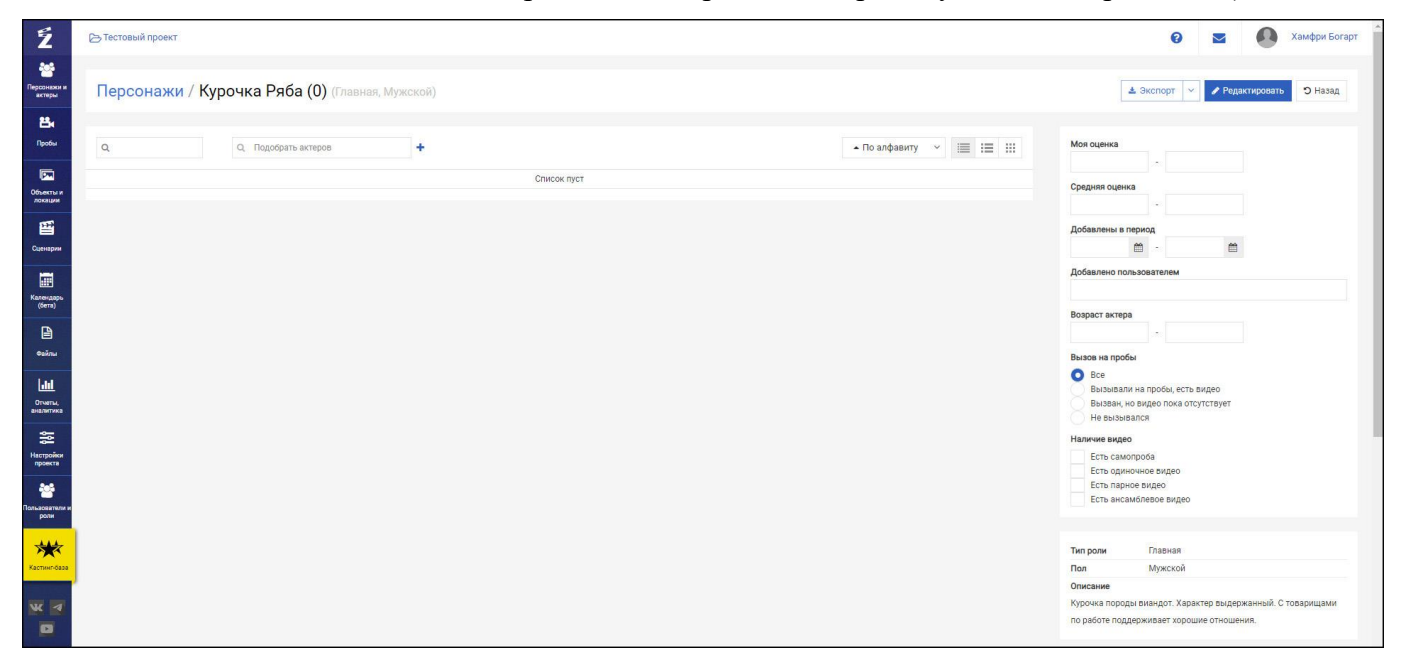

Рис. 28

Шаг 3. Начать вводить фамилию актера в поле «Подобрать актеров». При этом появится динамически изменяемый выпадающий список актеров, чьи фамилии содержат введенные буквы. По мере ввода последующих букв искомой фамилии, список будет автоматически уточняться (Рис. 29).

| Ź                                     | В Тестовый проект                                     | 😨 🔤 🚺 Хамфри Богарт                                                                                                    |
|---------------------------------------|-------------------------------------------------------|----------------------------------------------------------------------------------------------------|
| еееееееееееееееееееееееееееееееееееее | Персонажи / Курочка Ряба (0) (Главная, Мужской)       | 🛓 Экспорт 🖂 🥓 Редактировать 🗩 Назад                                                                                                |
| Пробы                                 | Q. Cn Rogospartu entrepon<br>registric<br>Cnacos mycr | Моя оценка<br>                                                                                                    |
| Объекты и<br>локация<br>Сцанария      | Kapices Agrees                                        | Добавлены в период                                                                                                    |
| Календарь<br>(бета)                   | Карасик Константин<br>Карасевич Андрей                | Добавлено пользователем<br>Возраст актера                                                                                          |
| Oraina<br>Oraina<br>Oraena,           | Kapaceaw Ceprek Kapacea Maxap                         | Выаса на пробы<br>Вызавали на пробы, есть видео<br>Вызаван, но видео пока отсутствует                                              |
| настройки<br>проекта                  |                                                       | Не вызывался<br>Наличие видео<br>Есть самопроба<br>Есть одиночное видео<br>Есть палиное видео                                      |
| Пользователи и роли                   |                                                       | Есть ансамблевое видео                                                                                                    |
| Kachuer-daza                          |                                                       | Пел Мужской<br>Описание<br>Курсная породы виандот. Характер выдержанный. С товарищами<br>по работе поддерживает хорошее отношения. |

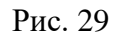

Шаг 4. Выбрать в выпадающем списке строку с фамилией подходящего актера. После этого строка с фотографией и краткими данными актера появится в списке на странице персонажа. Повторять подбор актеров при помощи поля «Подобрать актеров» до тех пор, пока все искомые актеры не отобразятся в списке (Рис. 30).

| Z                                         | 🕞 Тестовый проект                                                                                                    |                             |                     | 😧 🔤 🚺 Хамфри Богарт                                                                                     |
|-------------------------------------------|----------------------------------------------------------------------------------------------------|-----------------------------|---------------------|----------------------------------------------------------------------------------------------------|
| есе<br>Персонажи и<br>актеры              | Персонажи / Курочка Ряба (0) (Главная, Мужской)                                                                                                    |                             |                     | 🛓 Экспорт \vee 🖌 Редактировать 🖸 Назад                                                                  |
| Пробы                                     | Q. Подобрать актеров +                                                                                                    |                             | ▲ По алфавиту 💉 🗐 📰 | Моя оценка                                                                                              |
| Объекты и локации                         | Карпов Александр 60 лет  Вексти с О общая О общана О общана О общ | авку 0<br>6<br>пробу        |                     | Средния оценка<br><br>Добавлены в период<br>—                                                           |
| Календарь<br>(бета)<br>Фойлы              | Карасев Артем 40 лет<br>Общана Общенка Общенка Общенка Общенка Общенка Общенка Общенка Общенка Общенка Общенка                                                                                                    | авку 0<br>6<br>пробу<br>Ком | AMERTYDDB8T5        | Добавлено пользователем Возраст актера Bestea us profile                                                |
| <mark>іліі</mark><br>Отчеты,<br>аналитика |                                                                                                    |                             |                     | Все     Вызывали на пробо, есть видео     Вызвы, но видео пока отсутствует     Не вызывался             |
| настройки<br>проекта<br>848               |                                                                                                    |                             |                     | Наличие видео<br>Есть самопроба<br>Есть одиночное видео<br>Есть парное видео                            |
| Пользовители и ролн                       |                                                                                                    |                             |                     | Есть ансамблевое видео                                                                                  |
| Кастинлбаза                               |                                                                                                    |                             |                     | Тип роли Главная<br>Пол Мужской<br>Описание                                                             |
| * *                                       |                                                                                                    |                             |                     | Курочка породы виандот. Характер выдержанный. С товарищами<br>по работе поддерживает хорошие отношения. |

Рис. 30

Шаг 5. Когда актеры – кандидаты на роль персонажа добавлены в список, можно выгрузить получившийся кастинг-лист в текстовый файл. Для этого следует нажать кнопку с изображением

стрелки вниз в поле «Экспорт» и выбрать в выпадающем списке одну из строк «Выгрузить все» либо «Выгрузить отфильтрованное»<sup>4</sup> (Рис. 31).

| Z                                                   | 🕞 Тестовый проект                                                                                                    |                             |                   | 😧 🔤 🚺 Хамфри Богарт                                                                                                    |
|-----------------------------------------------------|----------------------------------------------------------------------------------------------------|-----------------------------|-------------------|----------------------------------------------------------------------------------------------------|
| ерсонажи и<br>актеры                                | Персонажи / Курочка Ряба (2) (Главная, Мужской)                                                                                                    |                             |                   | ▲ Экспорт ✓ Редактировать Э Назад.                                                                                                    |
| Пробы                                               | Q, Подобрать актеров +                                                                                                    |                             | ▲ По алфавиту — У | Быгрузить отфильтрованное<br>Выгрузить отфильтрованное<br>Моя оценка                                                                                                    |
| Объясты и<br>локации<br>Сценарии                    | Карасев Артем 40 лет Ф. ввест<br>Фоденка Ваша<br>оценка Фоденка Фоденка<br>утвердять                                                                                                    | ставку<br>Ороб<br>Ть пробу  | Комментировать    | Средняя оценка<br>- Добавлены в период<br>                                                                                                    |
| Казтечацирь<br>(бета)<br>Файлы                      | Карпов Александр 60 лет<br>• Осцая  • Осцая • • Ваша<br>• Осцая • • Осцая • • Сенена • • Селена • • Селена • • • селена • • • селена • • селена • • селена • • селена • • селена • • селена • • селена • • селена • • селена • • селена • • селена • • селена • • селена • • селена • • селена • • селена • • селена • селена • селена | ставку 0<br>роб<br>ть пробу | Комментировать    | Добалено пользователем<br>Возраст актера<br>- Вызов на пробы                                                                                                    |
| Отчеты,<br>аналитика<br>Фол<br>Настройки<br>проекта |                                                                                                    |                             |                   | Bore         Batolean wa ngodoj, ecto suggo           Batolean wa ngodoj, ecto suggo         Batolean wa ngodoj, ecto suggo           He satoleanan         He satoleanan           Hamwe sugoo         Erro, calevopolis |
| опъзователи и рози                                  |                                                                                                    |                             |                   | Есть пакамо видао<br>Есть ансамблевое видео<br>Тип роли Плавная                                                                                                    |
| Kacmeir-Gaza                                        |                                                                                                    |                             |                   | Пол Мужской<br>Описание<br>Курсчка породы внандот. Характер выдержанный. С товарищами<br>по работе поддержизвет хорошие отношения.                                                                                        |

Рис. 31

После выполнения шага 5 появится всплывающее окно предпросмотра макета формируемого файла кастинг-листа с возможностью выбора формата файла выгрузки (Рис. 32).

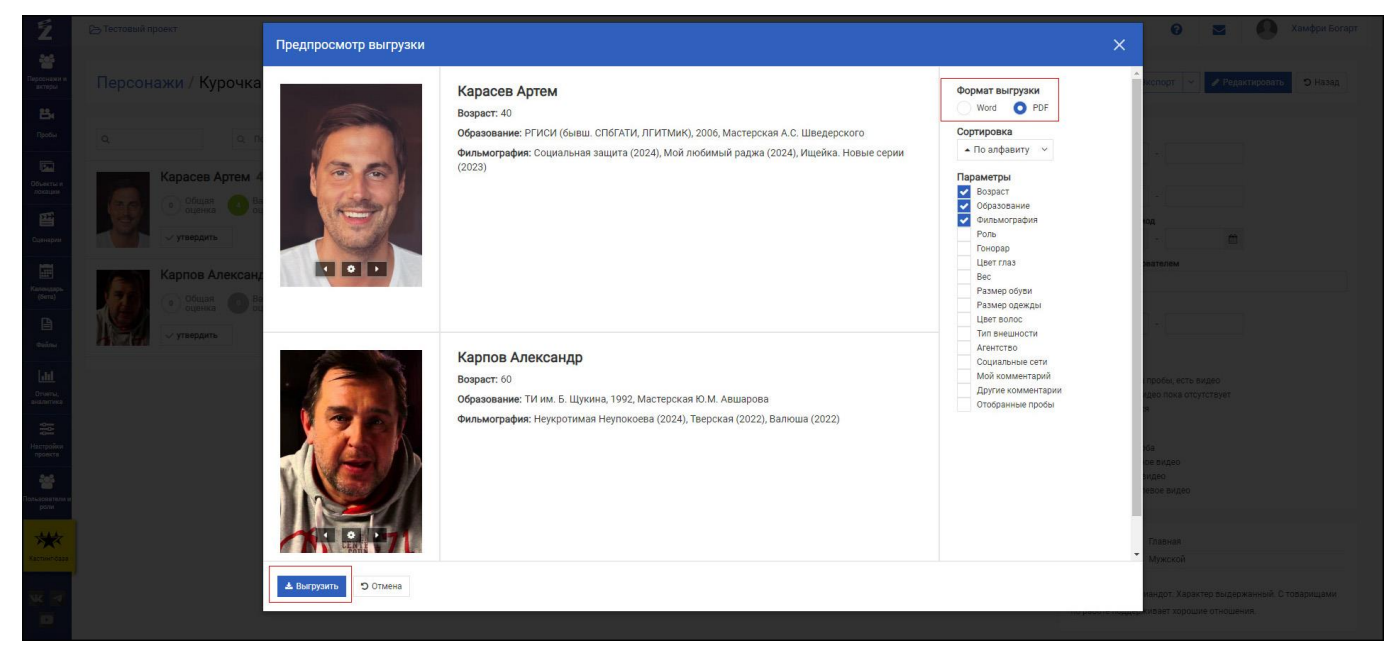

Рис. 32

Шаг 6. При помощи появившегося диалогового окна выбрать место сохранения файла, нажать кнопку «Сохранить» (или Save, в зависимости от настроек ОС на ПЭВМ пользователя) (Рис. 33).

<sup>&</sup>lt;sup>4</sup> В правой части экрана представлены фильтры по различным параметрам подбора актеров, что дает возможность сформировать файл кастинг-листа только из тех актеров, которые соответствуют установленным в фильтрах параметрам.

| Ź                                | 🕞 Тестовый проект                                                                                                    |                                                                                                    | З Хамфри Богарт                                                                                                    |
|----------------------------------|----------------------------------------------------------------------------------------------------|----------------------------------------------------------------------------------------------------|----------------------------------------------------------------------------------------------------|
| Персонежи и актеры               | Персонажи / Курочка Ряба (2) (Главная, Мужской)                                                                                                    |                                                                                                    | 🛓 Экспорт \vee 🖌 Редактировать 🖸 Назад                                                                                                    |
| Пробы                            | Q Q. Togoogana arrepos + Kanarces Arrey 40 nor Disacroscotary 40                                                                                                    | Save As<br>← → ← ↑ ■ > This PC > Desktop ><br>Coursing = Non-follow                                                                     | × 6 Starch Desktop P                                                                                                    |
| Объесты и<br>локации<br>Сценярия | (сорование)         Общая         Сорование         Сорование <t< td=""><td>Organize      New Hole     This PC     30 Objects     Desidap     Decuments</td><td>Exercise Constant Constant Con</td></t<> | Organize      New Hole     This PC     30 Objects     Desidap     Decuments                                                             | Exercise Constant Constant Con |
| Katerogapa<br>(Gera)<br>Osižma   | Карпов Александр 60 лет         Фрементикандр 60 лет         Фрементикандр 60 лет         Фреме                                                                                                    | Downloads     Music     Pictures     Videos     Local Disk (Cs)     WinkPRP (p)                                                         | Remande to any 2016<br>Remande To 2016<br>Remande To 2016                                                                                                    |
| Отчеть, аналитика                |                                                                                                    | Local Disk (E)  File name [ [Certerbold reporter = Prepromote Notion of 03:09.2024.pd] Sive as type: [ Docyment Adobe Acrobit ("-pdf) ] | <u> </u>                                                                                                    |
| настройки<br>проекта             |                                                                                                    | ∧ Hide Folders                                                                                                    | Save Cancel                                                                                                    |
| Сользователи и роли              |                                                                                                    |                                                                                                    | Есть парное видео<br>Есть ансамблевое видео                                                                                                    |
| Кастинг-база                     |                                                                                                    |                                                                                                    | Тип роли Главная<br>Пол Мужской                                                                                                    |
| × P                              |                                                                                                    |                                                                                                    | сильсяние<br>Курочка породы виандот. Характер выдержанный. С товарищами<br>по работе поддерживает хорошие отношения.                                                                                                    |

Рис. 33

После выполнения **шага 6** файл будет сохранен на ПЭВМ пользователя. Содержание и формат файла соответствуют выбранным настройкам выгрузки (Рис. 34<sup>5</sup>).

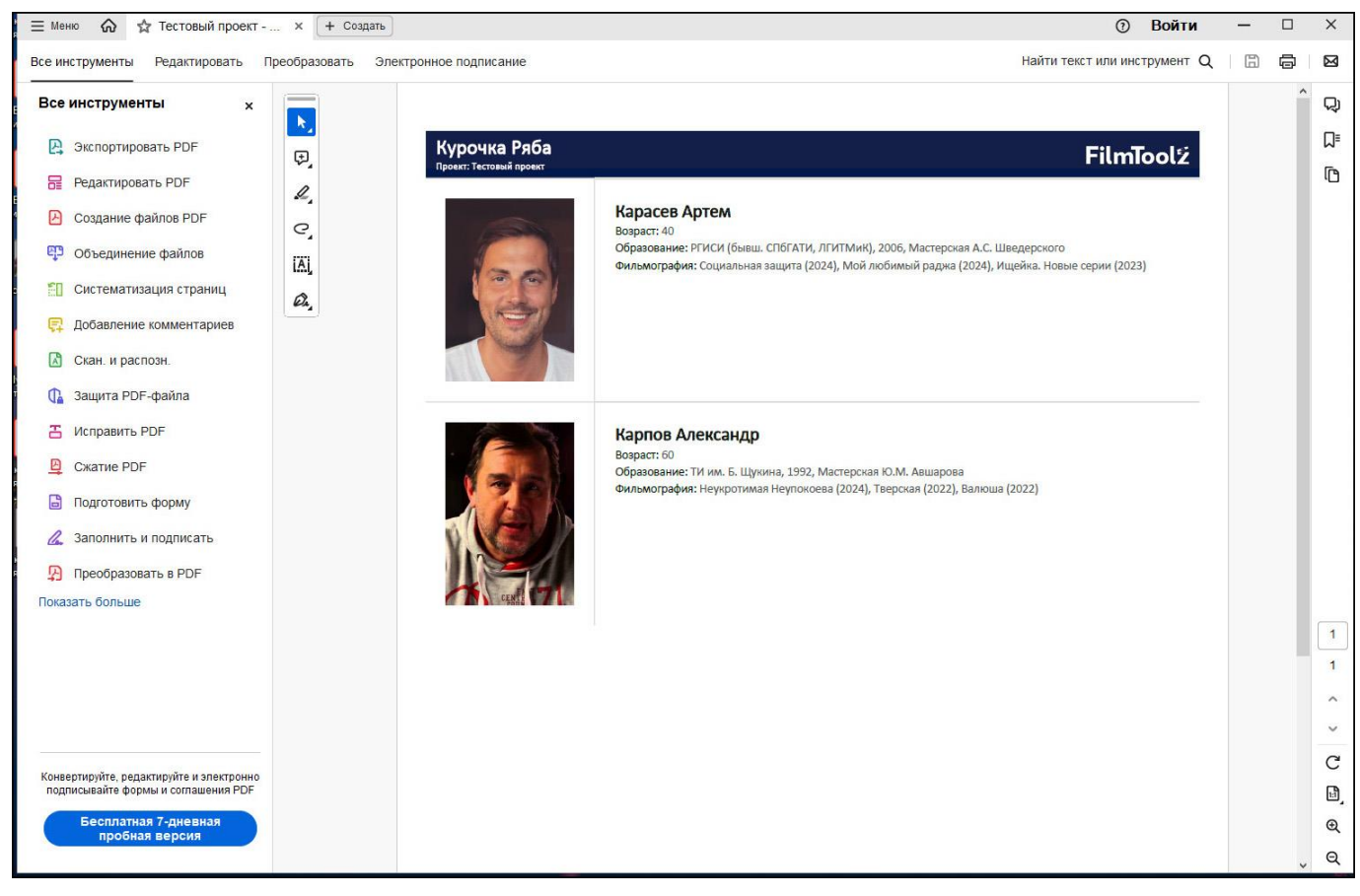

Рис. 34

<sup>&</sup>lt;sup>5</sup> На представленном рисунке проиллюстрирован просмотр сохраненного файла на ПЭВМ пользователя в стороннем приложении, подходящем для открытия соответствующего типа файла.

## 4.1.8. Добавление и оценка видео проведенных кастинг-проб

Для добавления видео проведенных кастинг-проб следует выполнить шаги, описанные ниже.

Шаг 1. Навести курсор на кнопку «Пробы» в боковой панели слева, в появившемся выпадающем списке выбрать строку «Кастинг-пробы». На отобразившейся странице «Кастинг-пробы» нажать кнопку «Добавить пробы» в верхней части экрана справа (Рис. 35).

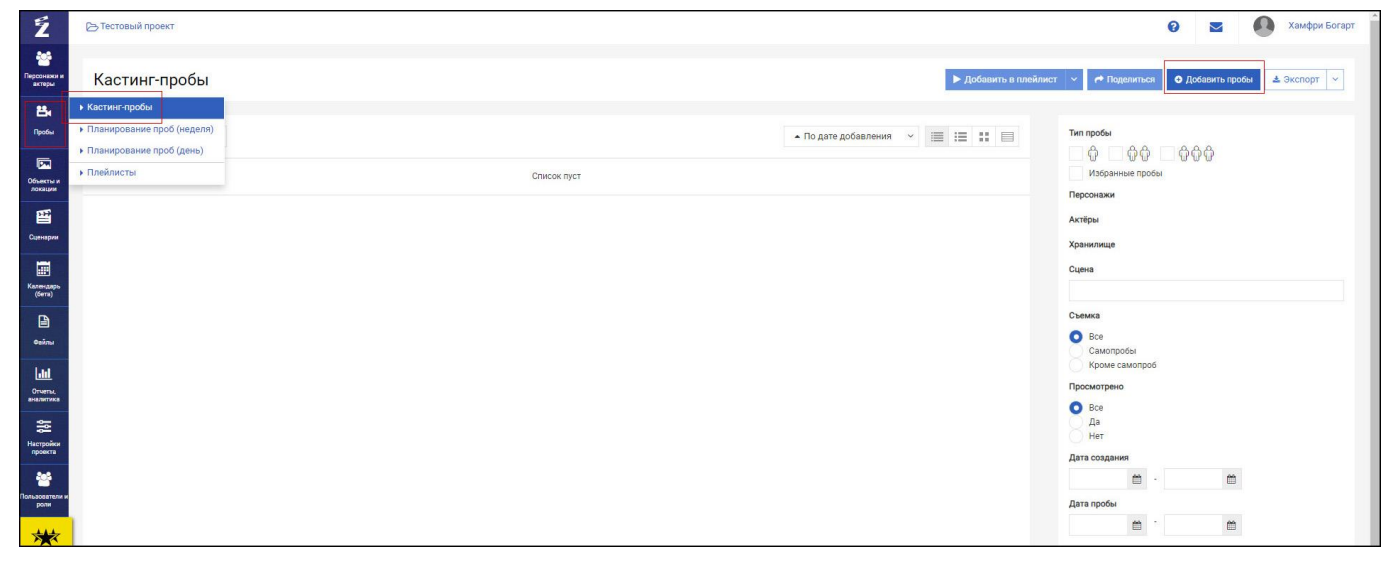

Рис. 35

После выполнения **шага 1** появится всплывающее окно «Добавление пробы» для загрузки видеоролика с ПЭВМ пользователя (Рис. 36).

| Ź                             |               | Добавление пробы                                                                                      | 😧 🔤 💽 Хамфри Богарт                                              |
|-------------------------------|---------------|----------------------------------------------------------------------------------------------------|------------------------------------------------------------------|
| персонажа и<br>актеры         | Кастинг-пробы | Загрузка файла(ое) Видео по ссылке                                                                    | ✓ P <sup>A</sup> Regeneration ● Totosistra repoble ▲ Bicatopir × |
| Tpo5a                         |               | Хранилище<br>Filmtooiz                                                                                | Типпробы                                                         |
| Clair<br>Obserns a<br>zocaper |               | Добавить вотприкарк на видеофайлы                                                                     | Избранные пробы<br>Пероонажи                                     |
| Correposi                     |               | Budoprrte daŭn                                                                                        | йктёры<br>Хранилице                                              |
| Kanercaspa<br>(Gens)          |               | или переместите файл(ы) сюда .                                                                        | Cuerra                                                           |
| Calmu                         |               | <b>_</b>                                                                                              | Cawonpodes<br>Cawonpodes<br>Konue rawonpode                      |
| Сторты,<br>аналитика          |               | аставите съзляу на отделичной файл нили палку на нидено делен или malinu ofinano<br>Склишть файли(си) | Просмотрено Все                                                  |
| Hacrookor                     |               |                                                                                                    | Да<br>Нет<br>Дата создания                                       |
| Сальзрадтели и роги           |               | ✓ Сахранить 🔉 Отмена                                                                                  | 111 - 111<br>Дата пробы                                          |
| Káttuar 6660                  |               |                                                                                                    |                                                                  |

Рис. 36

Шаг 2. Загрузить видеоролик с ПЭВМ пользователя. Заполнить поля данных кастинг-проб, появившиеся после загрузки видеоролика, нажать кнопку «Сохранить» в нижнем левом углу экрана (Рис. 37).

| Z                                                              | 🕞 Тестовый проект | Добавление пробы <b>х</b>                                                                                                    | 😧 🗾 💽 Хамфри Богарт                                                                |
|----------------------------------------------------------------|-------------------|----------------------------------------------------------------------------------------------------|------------------------------------------------------------------------------------|
|                                                                | Кастинг-пробы     | Oskin         bandicum 2024/01-13/03-44-50-013.mp4         Casonpodul ()         1:000000000000000000000000000000000000                                |                                                                                    |
|                                                                |                   | Artep godaertite sale artisson<br>3arpyska évánal(xe) Bugeo no counke                                                                                  | терсинки<br>Актры.<br>Хранотице<br>Одена                                           |
|                                                                |                   | Хранилище<br>Flimtoo:<br>Добасить вотермарк на видеофайты<br>Загрузка файлов<br>валокала 202401-13 03-44-50-013.mod ж                                  | Classical<br>Classical<br>Consocial<br>Popular canonols<br>Tipocempiero<br>Dice As |
| Настройся<br>происта<br>Тальяловатили и<br>ропи<br>Хастин-Саза |                   | Выторите файл         Или переместите файл(ы) слода.         Ц           вставите sourny на страличий файл кол голлу на музео деске или теа (ли облако | Darra congareen                                                                    |
|                                                                |                   | Сохранить Э Отмена                                                                                                    |                                                                                    |

Рис. 37

После выполнения **шага 2** в списке на странице «Кастинг-пробы» появится строка с превью видеоролика и его кратким описанием (Рис. 38).

| Ź                                             | В Тестовый проект                    | 😧 🗾 🚺 Хамфри Богарт                                              |
|-----------------------------------------------|--------------------------------------|------------------------------------------------------------------|
| еее<br>Персонажи и<br>акторы                  | Кастинг-пробы (1)                    | ► Добавить в плейлиет ∨  Поделиться О Добавить пробы ▲ Экспорт ∨ |
| Пробы                                         | Q.                                   | ▲ По дате добавления V III III III Ten пробы                     |
| Объекты и<br>локации<br>Сцинария<br>Каленария | о Общая о оценка Ваша комментировать | Избранные пробы<br>Персонажи<br>Актёры<br>Хранклище<br>Оцена     |
| (6era)<br>(6era)<br>Файлы                     |                                      | Съемка<br>Все<br>Самопробеі                                      |
| Стынты,<br>аналитика                          |                                      | Кроме самопроб<br>Просмотрено<br>О Все                           |
| настройки<br>проекта                          |                                      | Да<br>Нет<br>Дата создания                                       |
| Сользонатили и роли                           |                                      | дата пробы<br>С с с с с с с с с с с с с с с с с с с с            |
| Кастинг-база                                  |                                      |                                                                  |
|                                               |                                      |                                                                  |

Рис. 38

Для того, чтобы дать оценку ролику кастинг-проб, следует навести курсор на пиктограмму с изображением нуля в сером круге в строке с кратким описанием ролика, который нужно оценить. При наведении курсора на указанную пиктограмму появится меню для выбора оценки от 1 до 5 (Рис. 39).

30 11595640.62003-01 96 01

| Ź                          | С Тестовый проект                              | 😢 💌 🚇 Хамфри Богарт                                                   |
|----------------------------|------------------------------------------------|-----------------------------------------------------------------------|
| е<br>Персонажи и<br>актеры | Кастинг-пробы (1)                              | ► Добавить в плейлист \vee 📌 Поделиться 🛛 Добавить пробег 🕹 Экспорт 🔍 |
| <b>Ва</b><br>Пробы         | Q. По дате добавлени                           | a ×                                                                   |
| Объекты и<br>локации       | Дата добавления: 3 сентября 2024 Карасев Артем | Избранные пробы<br>Персонажи                                          |
| Сценарии                   | Персоных Курочка Ряба                          | Актёры<br>Хознилище                                                   |
| Календарь                  | о Комментировать                               | Сцена                                                                 |
| (Gerra)                    |                                                | Chemica                                                               |
| esins<br>Lill              |                                                | с Самопробы<br>Кроме самопроб                                         |
| Отчиты,<br>аналитика       |                                                | Просмотрено Все Да                                                    |
| настройки<br>проекта       |                                                | нет<br>Дата создания                                                  |
| Сотьзователи и роли        |                                                | е – е е е е е е е е е е е е е е е е е е                               |
| Кастинговала               |                                                | e · e                                                                 |
|                            |                                                |                                                                       |

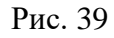

Выбор оценки осуществляется нажатием пиктограммы с соответствующим числом (количеством баллов). В результате меню выбора оценки закрывается, а выбранная оценка фиксируется в строке с кратким описанием ролика кастинг-проб (Рис. 40).

| Z                                             | Тестовый проект                                                                                                    |                                                            | 😧 🔄 🚺 Хамфри Богарт                                 |
|-----------------------------------------------|----------------------------------------------------------------------------------------------------|------------------------------------------------------------|-----------------------------------------------------|
| есе<br>Персонежи и<br>актеры                  | Кастинг-пробы (1)                                                                                                    | Добавить в плейли                                          | ет 🗸 🏕 Поделиться 🖸 Добавить пробы 🛓 Экспорт 🗸      |
| Пробы                                         | Q.                                                                                                    | ▲ По дате добавления <>>>>>>>>>>>>>>>>>>>>>>>>>>>>>>>>>>>> | Ten npo56i                                          |
| Объекты и<br>локация<br>Сценария              | Карасев Артем     Карасев Артем     Персонах: Курочка Раба     Офция     Офция     Офция     Офция     Офция     Офция     Офция     Офция     Офция     Сомментировать |                                                            | Изоранные пробы<br>Персонажи<br>Актёры<br>Хранилище |
| Karenzapo<br>(Sera)                           |                                                                                                    |                                                            | Сцена                                               |
| Файлы<br>•••••••••••••••••••••••••••••••••••• |                                                                                                    |                                                            | е Бое<br>Самопробы<br>Кроме самопроб<br>Просмотрено |
|                                               |                                                                                                    |                                                            | О ВСе<br>Да<br>Нет<br>Дата создания                 |
| е<br>Пользователи и<br>роли                   |                                                                                                    |                                                            | 2 - С<br>Дата пробы<br>С - С                        |

Рис. 40

### 4.1.9. Составление ансамбля актеров

Для того, чтобы составить ансамбль актеров, следует выполнить шаги, описанные ниже.

Шаг 1. Навести курсор на кнопку «Персонажи и актеры» в боковой панели слева, в появившемся выпадающем списке выбрать строку «Ансамбли». На отобразившейся странице «Ансамбли» нажать кнопку «Добавить ансамбль» в верхней части экрана слева (Рис. 41).

31 11595640.62003-01 96 01

| Ź                     | C Тестовый проект | 0      |           | 0        | Хамфри   | и Богарт |
|-----------------------|-------------------|--------|-----------|----------|----------|----------|
| **                    | » Персонаки       |        |           |          |          |          |
| Терсонажи и<br>актеры | ► Artepu          | 📥 Эксп | орт 👻     | 🗢 Добави | ть ансам | абль     |
| 25.                   | + Aucandine       |        |           |          |          |          |
| Пробы                 | a                 | ▲ Πο ι | ате добав | ления >  |          |          |
| -                     |                   |        |           |          | 1.00     |          |
| Объекты и             | Слисок пуст       |        |           |          |          |          |
| локации               |                   |        |           |          |          |          |
| E                     |                   |        |           |          |          |          |
| Сценарии              |                   |        |           |          |          |          |

Рис. 41

После выполнения **шага 1** появится всплывающее окно «Добавление ансамбля» с полями выбора персонажей и соответствующих им кандидатов – актеров.

Шаг 2. Заполнить поля всплывающего окна «Добавление ансамбля», нажать кнопку «Сохранить» в нижнем левом углу окна (Рис. 42).

| Z                     |          | Добавление ансамбля |   |               |     |   | 2 🔤 💽 Хамфри Богарт                             |
|-----------------------|----------|---------------------|---|---------------|-----|---|-------------------------------------------------|
| Персонахи и актиры    | Ансамбли | Персонаж            |   | Актер         |     |   | 🕹 Экспорт 🕜 Ф Добасить висамбль                 |
| 234                   |          | Курочка Ряба 🗴      | 1 | Карасев Артем | × 🖋 | × |                                                 |
| Rpotia                |          | Цветик-семицветик ж |   | Цветус Марк   | ×   | × | <ul> <li>По дате добавления</li> <li></li></ul> |
| Ofserne s             |          | + Добавить          |   |               |     |   |                                                 |
| 10001048              |          | Сохранить Э Отмена  |   |               |     |   |                                                 |
| Сцанарин              |          |                     |   |               |     |   |                                                 |
| Karro-gaps<br>(berra) |          |                     |   |               |     |   |                                                 |

Рис. 42

После выполнения **шага 2** составленный ансамбль появится в списке на странице «Ансамбли» (Рис. 43).

| Z                                             | В Тестовый проект                                                                                                    | 😮 🗾 🚺 Хамфри Богарт                  |
|-----------------------------------------------|----------------------------------------------------------------------------------------------------|--------------------------------------|
| е<br>Персонажи и<br>актеры                    | Ансамбли                                                                                                    | 🛦 Экспорт \vee 🔍 О Добавить висамбль |
|                                               | Q.                                                                                                    | ▲ По дате добавления 👻 👯 👯           |
| Объекты и локации                             | Kapacea + Libertyc 0                                                                                                    |                                      |
| Сцаннария<br>Сцаннария<br>Катендарь<br>(бега) | Kapacea Arrem Lerry: Map:<br>Kypowa Prida                                                                                                    |                                      |
| <b>ілі</b><br>Отнаты,<br>аналяттяка           | Image: State State |                                      |
| Настройки<br>проекта                          |                                                                                                    |                                      |

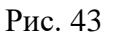

Составленный ансамбль можно выгрузить с сайта в виде текстового файла в формате docx. Для этого следует воспользоваться функцией «Экспорт» (кнопка «Экспорт» в верхней части экрана справа) и выбрать место сохранения файла на ПЭВМ пользователя при помощи диалогового окна ОС (Рис. 44).

| орознажи и                                                                                             | Ансамбли                                                                                                    |                                                                                                    | 🛓 Экспорт \vee 🕒 Добавить ансамбль |
|----------------------------------------------------------------------------------------------------|----------------------------------------------------------------------------------------------------|----------------------------------------------------------------------------------------------------|------------------------------------|
| актеры<br>Ва<br>Пробы                                                                                  | Q.<br>Bren and a name: 2 namedica 1973                                                                                                    |                                                                                                    | ▲ По дате добавления ∨ ■ ■         |
| Сонстания<br>Оператория<br>Сонтория<br>Сонтория<br>Календорн<br>(Кота)<br>Файлин<br>Файлин<br>Сонтория | Kapaces + Useruc         Fapaces Arran         Kypowa Prafa         Useruc         Useruc         Useruc         Marco         Oguero         Oguero         Oguero         Oguero         Oguero         Oguero                                                                                                    | Save As                                                                                                    | Search Diesktop p                  |
| Ванновании и<br>разновании и<br>разновании и<br>кастинсказа                                            | Карпов + Цветков           Карпова           Карпова           Карпова           Кронска Реда           Крисника           Кранска           Кранска | File name Textenan gover - Avecadour of 15:00:2004 doc<br>Swe as type Microsoft Word Decument (* doc)<br>A Hide Foldes | Save Cancel                        |

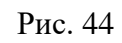

Сохраненный текстовый файл содержит все выбранные при выгрузке ансамбли, для удобства сравнения и выбора (Рис. 45).

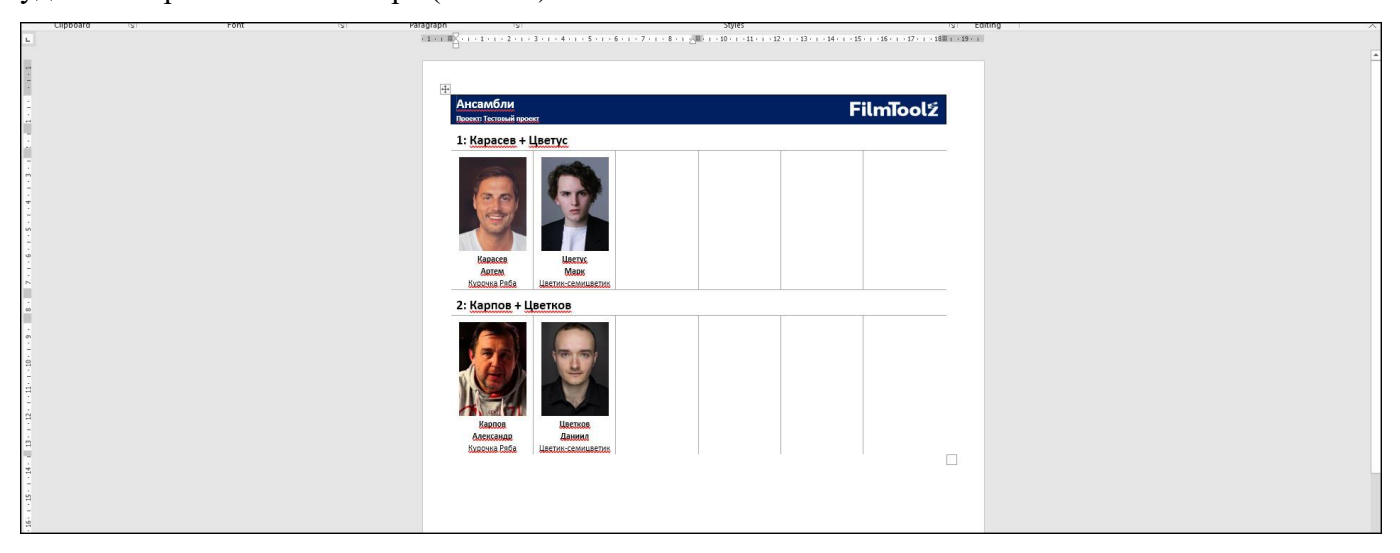

Рис. 45

## 4.1.10. Выбор локации

Для того, чтобы выбрать локации для проведения съемок, следует выполнить шаги, описанные ниже.

Шаг 1. Навести курсор на кнопку «Объекты и локации», в появившемся выпадающем списке выбрать строку «Локации». На отобразившейся странице «Локации» нажать кнопку «Добавить локацию» (Рис. 46).

33 11595640.62003-01 96 01

| Ź                    | 🗁 Тестовый проект                            |                  |         |         |                            |             | 0              | ■ 0             | Хамфри Богарт |
|----------------------|----------------------------------------------|------------------|---------|---------|----------------------------|-------------|----------------|-----------------|---------------|
| ебонажи и<br>актеры  | Локации                                      |                  |         |         |                            |             | 🛓 Импорт 🛓 Экс | спорт 🖌 🔿 Добав | ить локацию   |
| <b>Вн</b><br>Пробы   | ٩                                            | <b>т</b> Фильтры |         |         |                            |             |                | Столбцы ~       | ⊟ :≡          |
| Сбъекты и<br>локации | <ul> <li>Объекты</li> <li>Локации</li> </ul> |                  | ▲ Адрес | Объекты | Финансовые условия<br>Спи- | Комментарии |                |                 |               |
| Сценария             |                                              |                  |         |         |                            |             |                |                 |               |
| Календары            |                                              |                  |         |         |                            |             |                |                 |               |

Рис. 46

После выполнения шага 1 появится всплывающее окно «Добавление локации».

Шаг 2. Заполнить нужные поля, нажать кнопку «Сохранить» в нижнем левом углу всплывающего окна (Рис. 47).

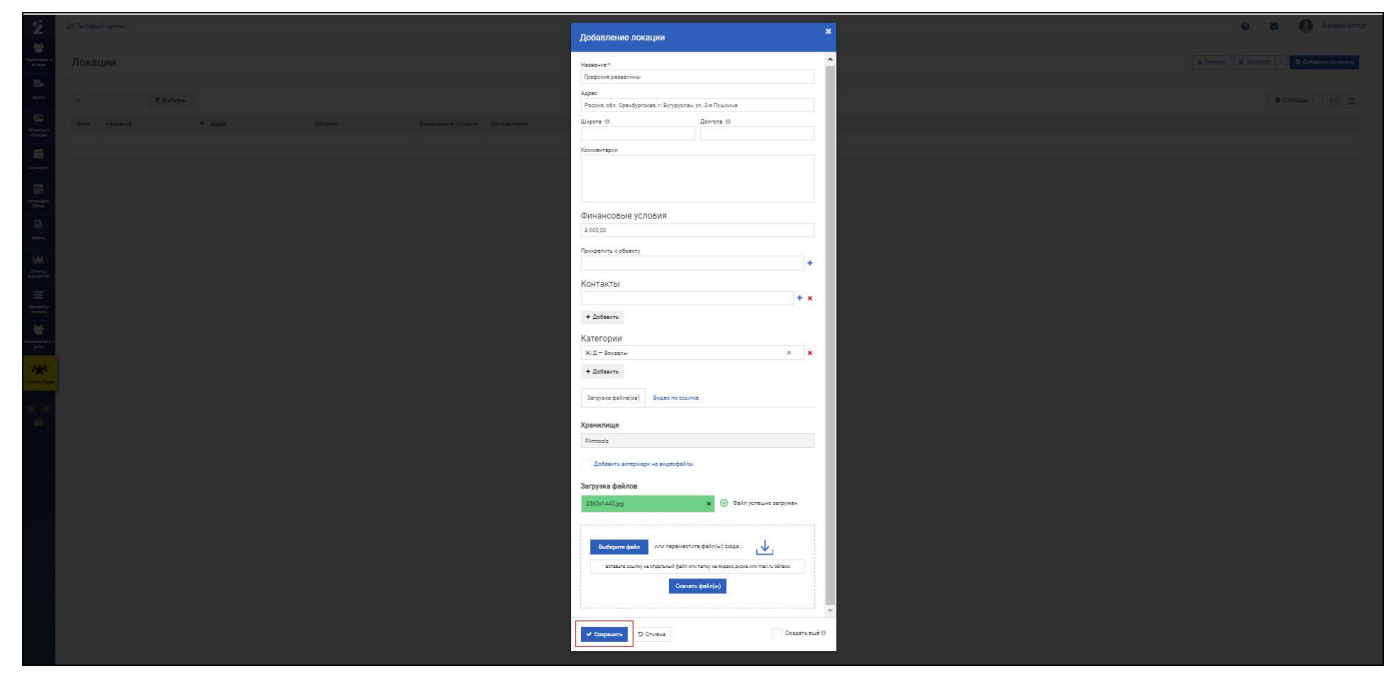

Рис. 47

После выполнения **шага 2** в списке на странице «Локации» появится строка с фотографией и кратким описанием добавленной локации (Рис. 48).

| Ź                            | 🕞 Тестовь | ій проект      |                  |                                                              |         |                    |             | 0               | M                                          | Хамфри    | и Богарт |
|------------------------------|-----------|----------------|------------------|--------------------------------------------------------------|---------|--------------------|-------------|-----------------|--------------------------------------------|-----------|----------|
| еее<br>Персонажи и<br>актеры | Локации   |                |                  |                                                              |         |                    |             | 🛓 Импорт 🔳 🛓 Эн | 🛓 Импорт 🕹 Экспорт \vee 🕒 Добавить локацию |           |          |
| Пробы                        | ٩         |                | <b>т</b> Фильтры |                                                              |         |                    |             |                 | O CTO                                      | олбцы ~ 🖂 | :=       |
|                              | Φοτο      | Название       |                  | • Адрес                                                      | Объекты | Финансовые условия | Комментарии |                 |                                            |           |          |
| локации<br>Сцанарии          |           | Графские разва | лины             | Россия, обл. Оренбургская, г.<br>Бугуруслан, ул. 2-я Пушкина |         | 3 000,00           |             |                 |                                            | Ø         | ×        |

Рис. 48

## 4.2. Решение проблем

## 4.2.1. Техническая поддержка

В случае возникновения проблем пользователь может обратиться в службу технической поддержки по электронной почте: info@filmtoolz.ru.

Режим работы службы технической поддержки организации-разработчика: по будням с 10:00 до 19:00 по московскому времени.

## 4.2.2. Типовые проблемы

## 4.2.2.1. Не отображается страница входа в ПО

Если страница входа в ПО не отображается, необходимо:

- проверить наличие доступа к сети Интернет на пользовательской ЭВМ;
- проверить правильность настройки сетевого интерфейса на пользовательской ЭВМ;
- перезапустить веб-браузер и повторить переход по URL.

## 4.2.2.2. Пользователь не имеет доступа к любым разделам ПО

В случае, если пользователь не имеет ожидаемых прав доступа к тем или иным разделам ПО, необходимо:

- обратиться к пользователю с ролью «Супер-Администратор» в данном проекте и запросить назначение нужных прав;
- убедиться, что пользователь с ролью «Супер-Администратор», настраивая права доступа к тем или иным разделам, активировал в строках соответствующих разделов ячейки «Доступ».

# ПЕРЕЧЕНЬ СОКРАЩЕНИЙ

| OC   | операционная система                                        |  |  |  |  |  |  |  |  |
|------|-------------------------------------------------------------|--|--|--|--|--|--|--|--|
| ПО   | программное обеспечение                                     |  |  |  |  |  |  |  |  |
| ПЭВМ | персональная электронно-вычислительная машина               |  |  |  |  |  |  |  |  |
| СУБД | система управления базами данных                            |  |  |  |  |  |  |  |  |
| API  | от англ. Application Programming Interface – интерфейс      |  |  |  |  |  |  |  |  |
|      | программирования приложений                                 |  |  |  |  |  |  |  |  |
| URL  | от англ. Uniform Resource Locator – система унифицированных |  |  |  |  |  |  |  |  |
|      | адресов электронных ресурсов                                |  |  |  |  |  |  |  |  |

| Лист регистрации изменений |            |             |              |                     |                                          |           |                                                             |         |      |
|----------------------------|------------|-------------|--------------|---------------------|------------------------------------------|-----------|-------------------------------------------------------------|---------|------|
|                            |            | Номера лист | ов (страниц) |                     | Всего<br>листов<br>(страниц)<br>в докум. | No        | Входящий №<br>сопроводи-<br>тельного<br>документа и<br>дата | Подпись | Дата |
| Изм.                       | измененных | замененных  | новых        | аннулиро-<br>ванных |                                          | документа |                                                             |         |      |
|                            |            |             |              |                     |                                          |           |                                                             |         |      |
|                            |            |             |              |                     |                                          |           |                                                             |         |      |
|                            |            |             |              |                     |                                          |           |                                                             |         |      |
|                            |            |             |              |                     |                                          |           |                                                             |         |      |
|                            |            |             |              |                     |                                          |           |                                                             |         |      |
|                            |            |             |              |                     |                                          |           |                                                             |         |      |
|                            |            |             |              |                     |                                          |           |                                                             |         |      |
|                            |            |             |              |                     |                                          |           |                                                             |         |      |
|                            |            |             |              |                     |                                          |           |                                                             |         |      |
|                            |            |             |              |                     |                                          |           |                                                             |         |      |
|                            |            |             |              |                     |                                          |           |                                                             |         |      |
|                            |            |             |              |                     |                                          |           |                                                             |         |      |
|                            |            |             |              |                     |                                          |           |                                                             |         |      |
|                            |            |             |              |                     |                                          |           |                                                             |         |      |
|                            |            |             |              |                     |                                          |           |                                                             |         |      |
|                            |            |             |              |                     |                                          |           |                                                             |         |      |
|                            |            |             |              |                     |                                          |           |                                                             |         |      |
|                            |            |             |              |                     |                                          |           |                                                             |         |      |
|                            |            |             |              |                     |                                          |           |                                                             |         |      |
|                            |            |             |              |                     |                                          |           |                                                             |         |      |
|                            |            |             |              |                     |                                          |           |                                                             |         |      |
|                            |            |             |              |                     |                                          |           |                                                             |         |      |
|                            |            |             |              |                     |                                          |           |                                                             |         |      |
|                            |            |             |              |                     |                                          |           |                                                             |         |      |
|                            |            |             |              |                     |                                          |           |                                                             |         |      |
|                            |            |             |              |                     |                                          |           |                                                             |         |      |
|                            |            |             |              |                     |                                          |           |                                                             |         |      |
|                            |            |             |              |                     |                                          |           |                                                             |         |      |
|                            |            |             |              |                     |                                          |           |                                                             |         |      |
|                            |            |             |              |                     |                                          |           |                                                             |         |      |
|                            |            |             |              |                     |                                          |           |                                                             |         |      |
|                            |            |             |              |                     |                                          |           |                                                             |         |      |
|                            |            |             |              |                     |                                          |           |                                                             |         |      |
|                            |            |             |              |                     |                                          |           |                                                             |         |      |
|                            |            |             |              |                     |                                          |           |                                                             |         |      |
|                            |            |             |              |                     |                                          |           |                                                             |         |      |